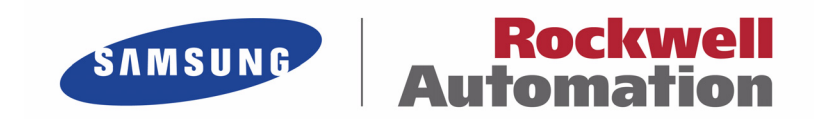

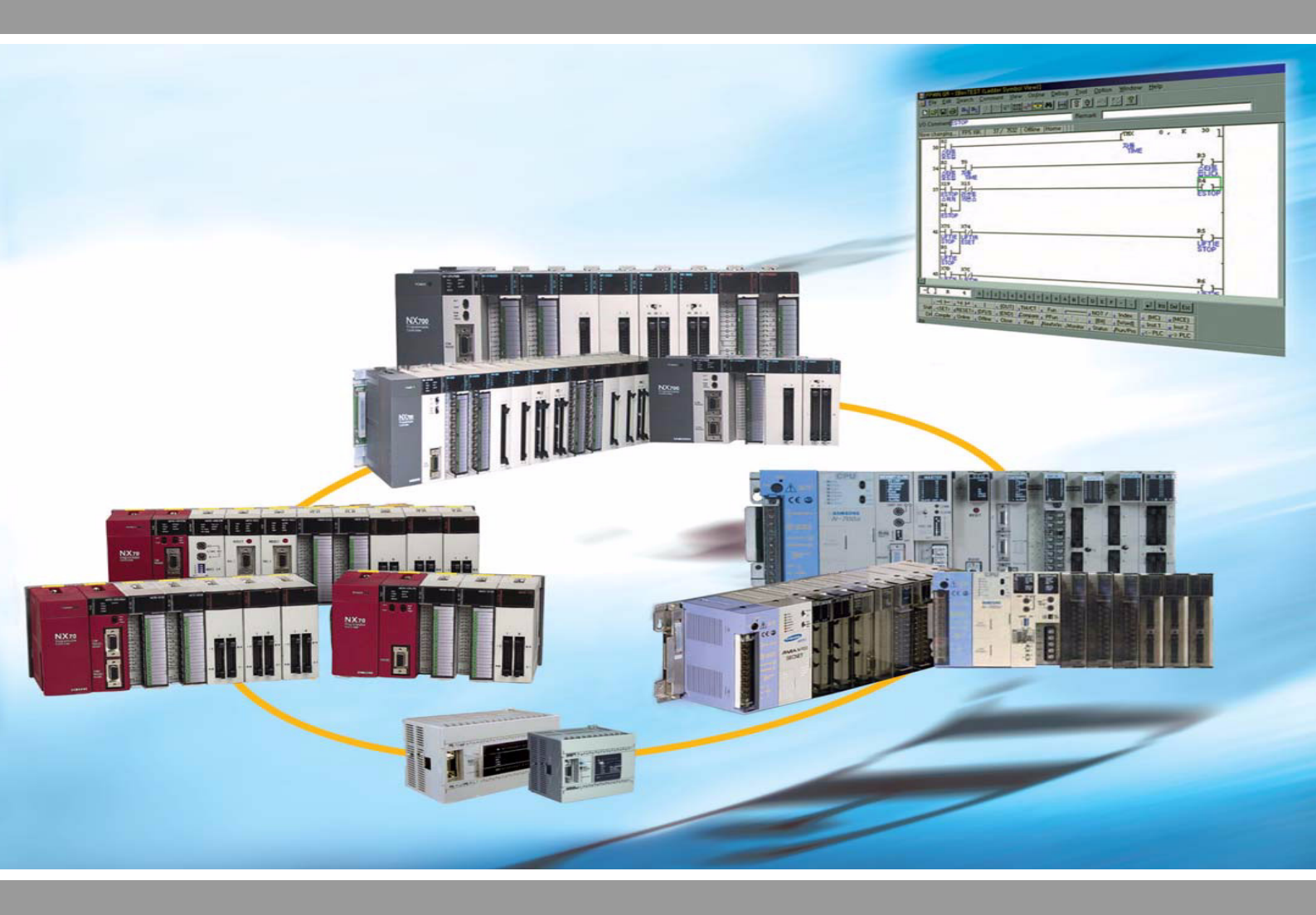

# NX70/NX700 Serial Communications Unit (SCU) User Manual

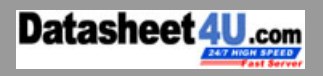

www.DataSheet4U.com

### **Important User Information**

Solid state equipment has operational characteristics differing from those of electromechanical equipment. Because of these differences, and also because of the wide variety of uses for solid state equipment, all persons responsible for applying this equipment must satisfy themselves that each intended application of this equipment is acceptable.

In no event will Rockwell Samsung Automation be responsible or liable for indirect or consequential damages resulting from the use or application of this equipment.

The examples and diagrams in this manual are included solely for illustrative purposes. Because of the many variables and requirements associated with any particular installation, Rockwell Samsung Automation cannot assume responsibility or liability for actual use based on the examples and diagrams.

No patent liability is assumed by Rockwell Samsung Automation. with respect to use of information, circuits, equipment, or software described in this manual.

Reproduction of the contents of this manual, in whole or in part, without written permission of Rockwell Samsung Automation. is prohibited.

Throughout this manual we use notes to make you aware of safety considerations.

|           | Identifies information about practices or circumstances which may<br>lead to serious personal injury or death, property damage, or<br>economic loss. |
|-----------|----------------------------------------------------------------------------------------------------|
| IMPORTANT | Identifies information that is critical for successful application and understanding of the product.                                                 |

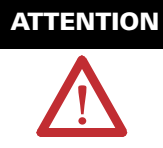

Identifies information about practices or circumstances that can lead to minor personal injury, property damage, economic loss, or product malfunction. However, depending on circumstances, failure to follow the directions accompanying this symbol may also lead to serious consequences.

# Contents

| Specifications and Components              | 9                                                                                                    |
|--------------------------------------------|----------------------------------------------------------------------------------------------------|
| SCU Features                               | 9                                                                                                    |
| System Configuration                       | 10                                                                                                    |
| Specifications                             | 11                                                                                                    |
| Unit Diagram                               |                                                                                                    |
| Operation Status Display and Functions     |                                                                                                    |
| DIP Switch Settings                        | 14                                                                                                    |
| Wiring                                     | 17                                                                                                    |
| Wiring                                     | 17                                                                                                    |
| <b>Operations and Programming Examples</b> | 19                                                                                                    |
| Basic Operations                           | 19                                                                                                    |
| Precautions for SCU Operation              | 20                                                                                                    |
| Programming                                |                                                                                                    |
| NX70, NX700 PLC Installation Example       | 33                                                                                                    |
| PLC Programming Examples                   |                                                                                                    |
| Troubleshooting                            | 47                                                                                                    |
| Product Dimensions and Installation        | 51                                                                                                    |
| NX700 PLC Product Dimensions               | 51                                                                                                    |
| NX70 PLC Product Dimensions                | 53                                                                                                    |
| Power Unit Dimensions(mm)                  |                                                                                                    |
|                                            | Specifications and Components<br>SCU Features<br>System Configuration.<br>Specifications<br>Unit Diagram<br>Operation Status Display and Functions<br>DIP Switch Settings<br>Wiring.<br>Wiring<br>Operations and Programming Examples.<br>Basic Operations<br>Precautions for SCU Operation<br>Programming<br>NX70, NX700 PLC Installation Example.<br>PLC Programming Examples.<br>Troubleshooting.<br>Product Dimensions and Installation.<br>NX700 PLC Product Dimensions<br>NX70 PLC Product Dimensions<br>NX70 PLC Product Dimensions<br>NX70 PLC Product Dimensions<br>Power Unit Dimensions(mm) |

# **Safety Instructions**

Please read this manual and the related documentation thoroughly and familiarize yourself with product information, safety instructions and other directions before installing, operating, performing inspection and preventive maintenance. Make sure to follow the directions correctly to ensure normal operation of the product and your safety. Otherwise it may cause overheating and product

| <ul> <li>If this product is used in a situation that may cause personal injury and/or significant product damage, implement safe measures such as use of fault-safe equipment.</li> <li>Do not use this product under any conditions exposed to explosive gases. It may cause an explosion.</li> </ul> |
|----------------------------------------------------------------------------------------------------|
|                                                                                                    |
| • Make sure to use an external device when configuring the protective circuit breakers for emergencies or interlock circuits.                                                                                                    |
| • Fasten the terminal screws tightly to ensure that the cable connection is secure. Incorrect cable connection may cause overheating and product malfunction.                                                                                                    |
| <ul> <li>Operate and keep the product under the allowed<br/>conditions directed in product specifications.</li> <li>Otherwise it may cause overheating and product<br/>malfunction.</li> </ul>                                                                                                    |
| <ul> <li>Do not disassemble or remodel the product.<br/>Otherwise it may cause an electric shock or<br/>malfunction.</li> </ul>                                                                                                    |
| • Do not touch the terminals when the power is on.<br>Otherwise it may cause an electric shock.                                                                                                    |

# Installation Environment for SCU (Serial Communication Unit)

| ATTENTION   | Do not install your analog conversion modules if any of the following conditions are present:       |
|-------------|----------------------------------------------------------------------------------------------------|
| $\square$   | <ul> <li>Ambient temperature outside the range of 0 to 55 °C<br/>(32 to 131 °F).</li> </ul>         |
|             | Direct sunlight.                                                                                    |
|             | <ul> <li>Humidity outside the range of 30% to 85% (Non-<br/>condensing).</li> </ul>                 |
|             | Chemicals that may affect electronic parts.                                                         |
|             | <ul> <li>Excessive or conductive dust, or salinity.</li> </ul>                                      |
|             | <ul> <li>High voltage, strong magnetic fields, or strong<br/>electromagnetic influences.</li> </ul> |
|             | <ul> <li>Direct impact and excessive vibration.</li> </ul>                                          |
|             |                                                                                                    |
| ATTENTION   | Installing the SCU Module on the System                                                             |
| •           | 1. Connect a communication cable to the SCU module.                                                 |
|             | 2. Turn on the power to the external device connected to the SCU module.                            |
|             | 3. Turn on the main PLC power.                                                                      |
|             |                                                                                                    |
| ATTENTION   | Removing the SCU Module from the System                                                             |
| <b>^</b>    | 1. Turn off the main PLC power.                                                                     |
| <u>_!</u> \ | 2. Turn off the power to the external device connected to the SCU module.                           |
|             | 3. Remove the communication cable.                                                                  |

| ATTENTION | Preventing SCU Module Malfunctions                                                                                                    |
|-----------|----------------------------------------------------------------------------------------------------|
| $\wedge$  | • Be sure to power off the PLC system before installing or removing an SCU module.                                                                                                    |
|           | <ul> <li>Ensure that the SCU module is secured onto the<br/>backplane before operating it.</li> </ul>                                                                                                    |
|           | <ul> <li>Be cautious of metal chips when wiring for the SCU<br/>module. Metal chips and debris that fall into the<br/>module can cause damage.</li> </ul>                                                                                                    |
|           | • Do not touch with your hand the connector on the bottom of the module which is used to connect to the backplane . Otherwise, it can cause connection fault and static electrical discharges.                                                                                                    |
|           | <ul> <li>Do not drop or impose impact to the SCU module. It<br/>can cause damage because the housing is made of<br/>injection-molded plastics.</li> </ul>                                                                                                    |
|           |                                                                                                    |
| ATTENTION | Preventing PLC System Malfunctions                                                                                                    |
| ATTENTION |                                                                                                    |
|           | • Use an isolation transformer and line filter on the incoming power to the PLC when there is equipment using or producing high current, high voltage, or large magnetic fields in the vicinity.                                                                                                    |
|           | <ul> <li>Use an isolation transformer and line filter on the incoming power to the PLC when there is equipment using or producing high current, high voltage, or large magnetic fields in the vicinity.</li> <li>Use analog sensor that meets the rated specifications for module connection. Otherwise, it may cause operation errors.</li> </ul>                                                                                                    |
|           | <ul> <li>Use an isolation transformer and line filter on the incoming power to the PLC when there is equipment using or producing high current, high voltage, or large magnetic fields in the vicinity.</li> <li>Use analog sensor that meets the rated specifications for module connection. Otherwise, it may cause operation errors.</li> <li>Separate the main PLC power line ground from all other power grounds. Always use class 3 grounding.</li> </ul>                                                                                                    |
|           | <ul> <li>Use an isolation transformer and line filter on the incoming power to the PLC when there is equipment using or producing high current, high voltage, or large magnetic fields in the vicinity.</li> <li>Use analog sensor that meets the rated specifications for module connection. Otherwise, it may cause operation errors.</li> <li>Separate the main PLC power line ground from all other power grounds. Always use class 3 grounding.</li> <li>Do not exceed the current and power rating of the external 24 VDC provided by the PLC power supply.</li> </ul>                                                                                                    |
|           | <ul> <li>Use an isolation transformer and line filter on the incoming power to the PLC when there is equipment using or producing high current, high voltage, or large magnetic fields in the vicinity.</li> <li>Use analog sensor that meets the rated specifications for module connection. Otherwise, it may cause operation errors.</li> <li>Separate the main PLC power line ground from all other power grounds. Always use class 3 grounding.</li> <li>Do not exceed the current and power rating of the external 24 VDC provided by the PLC power supply.</li> <li>Avoid system faults due to programming errors by reading and fully understanding this system manual and the PLC instruction set.</li> </ul> |

# **Specifications and Components**

Exchange data with RS232C or RS485 communication devices, such as barcode reader (RS232C) and network inverter (RS458). ASCII and HEX (Binary) data transfer is enabled with ladder program. (SCU unit = the existing features of SDU unit + 485 communication)

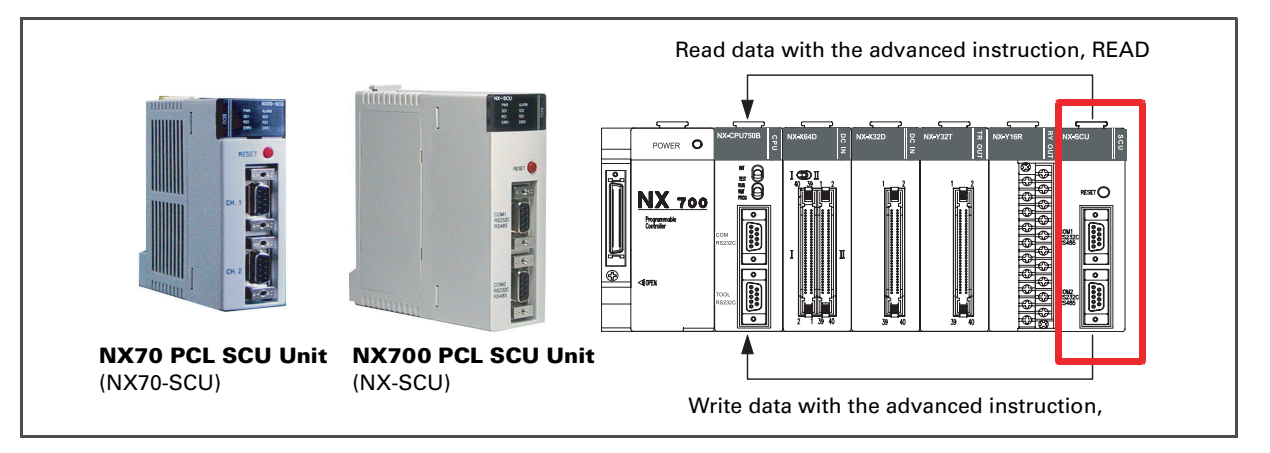

### **SCU** Features

- 1. Two channels are implemented on a single unit (RS232C, RS485 selectable).
- Data input/output with simple sequence instructions. Use PLC advanced instruction READ to read data from the SCU, and WRITE to write data to the SCU. CPU unit and SCU will handle the task with shared memory, so there is no need for writing complicated programs.
- 3. SCU unit is equipped with RS-485 network feature, added to the existing N-series SDU module features, expanding its scope of usage.
- 4. RS232C or RS485 communication network is available. Data input/output with RS232 devices: Connect to and exchange data with devices like IDX display, measurement instrument, barcode reader, and printer. Data input/ output with RS485 devices: Connect through network to temperature controller, network inverter, and network servo.
- 5. Unlimited mounting in PLC slots, 500 byte transmission capability.

- 6. Both ASCII and HEX (binary) can be used as transmission code.
- 7. End code can be configured freely with PLC ladder instructions.
- **NOTE** In addition to this Manual, please refer to System Manual and Programming Manual for the PLC when using SCU.

### **System Configuration**

#### **Using RS232C Communication**

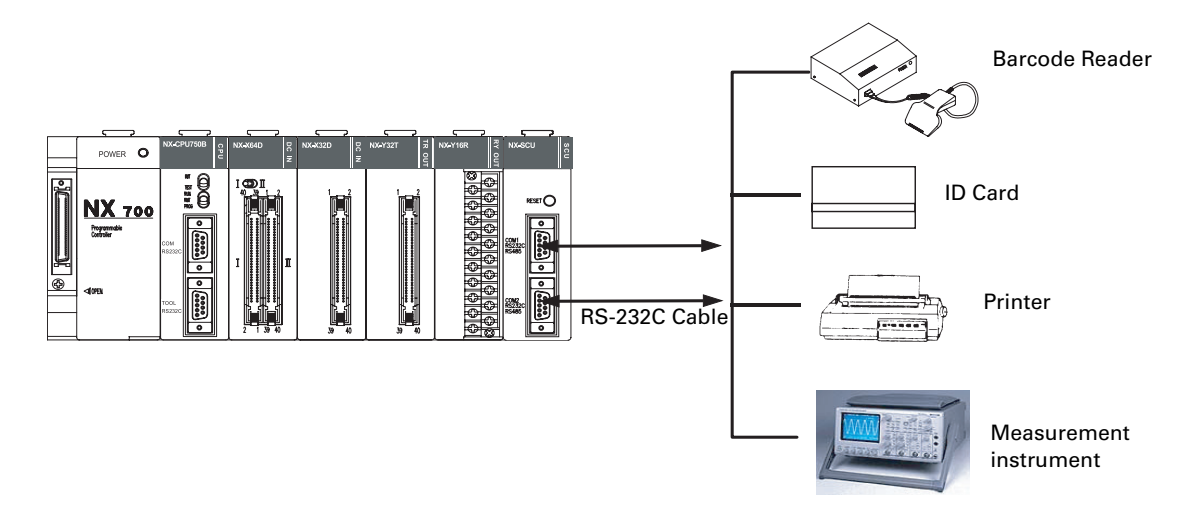

#### **Using RS485C Communication**

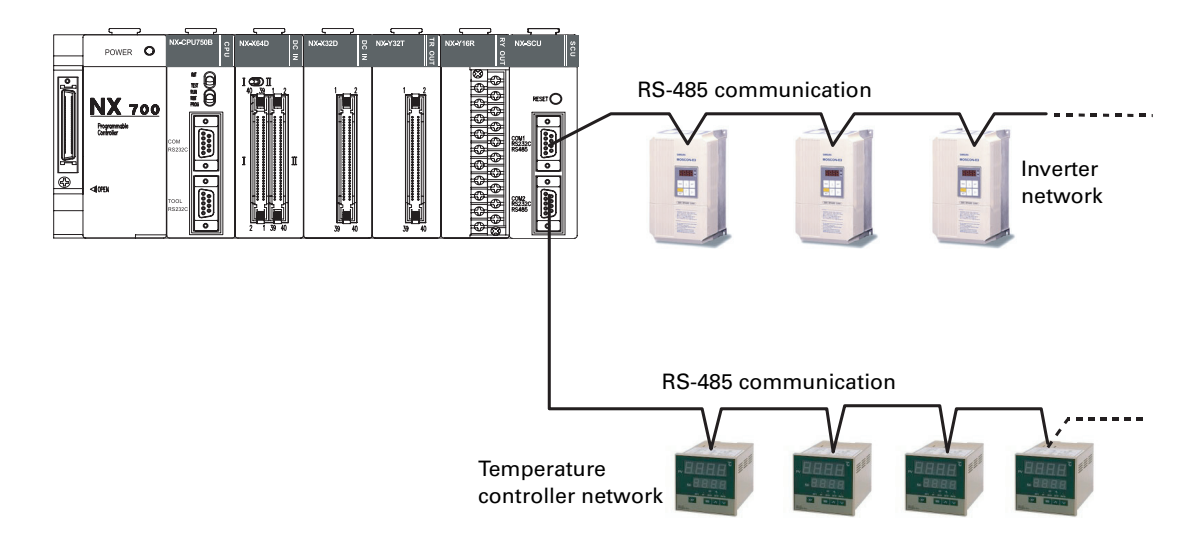

You can connect RS232C device/RS485 network device to each RS232C/RS485 (CH1, CH2) channel.

NX series SCU can be mounted anywhere you want regardless of whether the backplane is base or expansion. The number of SCU mounting is not limited.

# **Specifications**

#### **General Specifications**

| Iter           | n         | Specifications                                                                                 |
|----------------|-----------|------------------------------------------------------------------------------------------------|
| Tomporaturo    | Operating | 0 °C to +55 °C (32 °F to 131 °F)                                                               |
| lemperature    | Storage   | -25 °C to +70 °C (-13 °F to 158 °F)                                                            |
| Humidity       | Operating | 30 to 85% RH (Non-condensing)                                                                  |
| ниппату        | Storage   | 30 to 85% RH (Non-condensing)                                                                  |
| Withstand vol  | tage      | 500 V ac for 1 minute between I/O terminal (dc) and frame ground (power unit)                  |
| Insulation res | istance   | 100 $M\Omega$ or more at 500 mega V dc between I/O terminal (dc) and frame ground (power unit) |
| Vibration imm  | nunity    | 10 to 55Hz, 1 cycle/minute: double amplitude of 0.75 mm, 10 minutes on 3 axis (X,Y, Z)         |
| Shock immun    | ity       | Peak acceleration and duration 15g/11 ms, 3 times in each X, Y, Z direction                    |
| Noise immun    | ity       | 1500 Vp-p with 50ns to 1 $\mu$ s pulse width (generated by noise simulator)                    |
| Ambience       |           | No corrosive gas, no excessive dust                                                            |
| Occupied I/O   | points    | 32 points (16 points input, 16 points output)                                                  |
| Max. number    | of unit   | Unlimited                                                                                      |

#### **Performance Specifications**

| Item                       | Specifications                                                                                                    |
|----------------------------|----------------------------------------------------------------------------------------------------|
| Interface                  | RS232C/RS485 2 ports                                                                                                    |
| Transmission speed         | Configured with DSW1 and DSW2<br>1) Using RS232C: 300/600/1200/4800/9600/19200/38400bps<br>2) Using RS485: 4800/9600/19200/38400bps                                                |
| Communication method       | Half duplex                                                                                                    |
| Synchronization method     | Start-stop method                                                                                                    |
| Transmission distance      | Using RS232C: 15m (MAX), Using RS485: 1.2 Km                                                                                                    |
| Transmission code          | ASCII or HEX (Binary)                                                                                                    |
| <b>-</b>                   | STOP bit 1bit/2bit                                                                                                    |
| Iransmission data          | Parity (even/odd)                                                                                                    |
| lonnat                     | Data length 7bit/8bit                                                                                                    |
| Data transmission order    | From bit 0, by each character                                                                                                    |
| Transmission unit          | A message, to the end code (length adjustable)                                                                                                    |
| Max. message length        | MAX. 500 Byte/frame (including end and start codes)                                                                                                    |
| Interface with<br>CPU unit | Shared memory type:<br>N-series: Read and write data with advanced instructions F150 (READ) and F151<br>(WRITE).<br>Read and write data with advanced instructions READ and WRITE. |
| I/O allocation             | 16 points input and 16 points output allocated.                                                                                                    |
| End code setting           | Select from three types of ① cr ② cr+LF ③ ETX or set arbitrary code from shared memory.                                                                                            |
| Start code                 | Start code                                                                                                    |
| Other special controls     | End code cut transmission mode (control by sequence instruction),<br>Convenient for printing out.                                                                                  |
|                            | Soft reset (control by sequence instruction)                                                                                                    |

**NOTE** SCU module is configured as 32 points I/O module with 16 points input and 16 points output. (For N-series, I/O is allocated by WinFPST S/W and registered as 16SX and 16SY.)

# **Unit Diagram**

#### **Front View**

NX700 SCU (NX-SCU)

NX70 SCU (NX70-SCU)

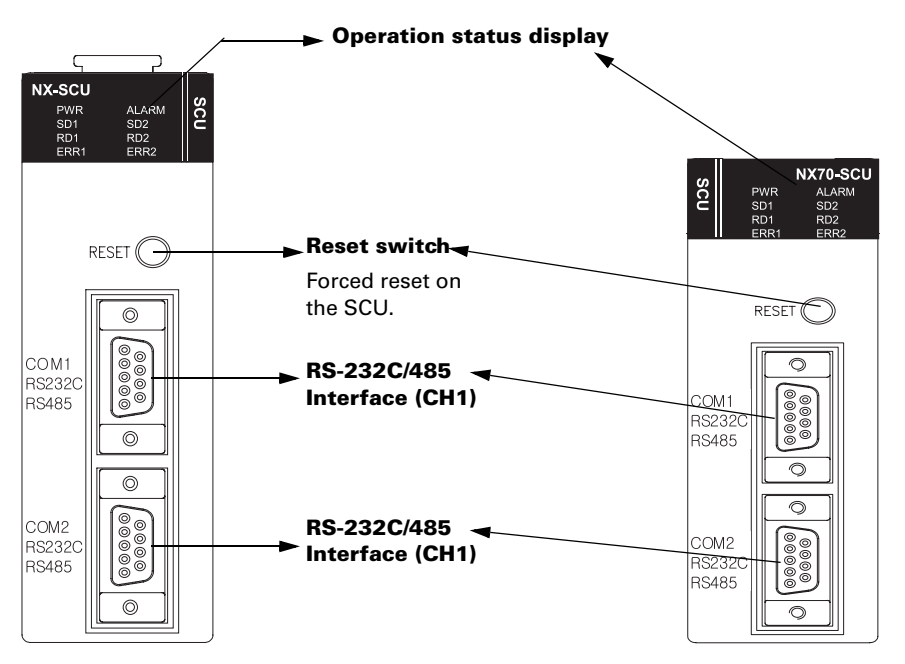

#### **Inside View**

#### NX700 SCU (NX-SCU)

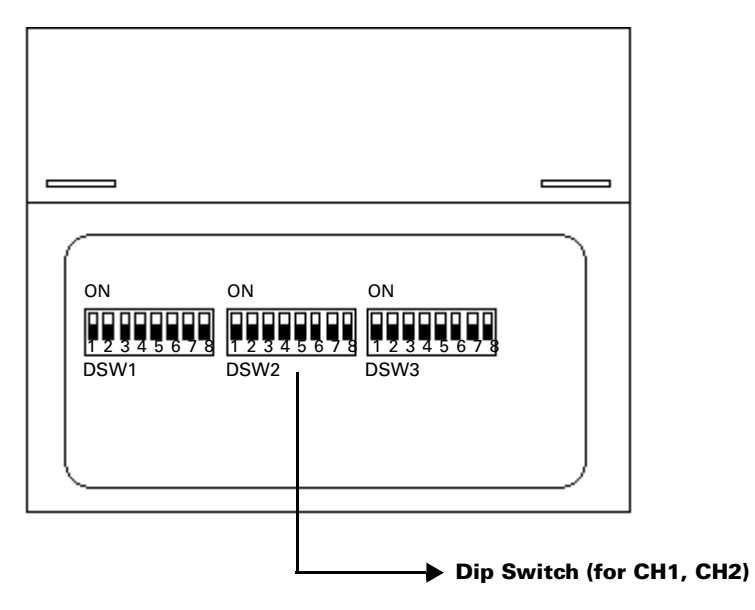

**NOTE** Dip switch is located on the bottom of NX70 SCU (NX70-SCU).

# **Operation Status Display and Functions**

SCU operation and communication status is displayed on the LED on the top of the front panel.

#### SCU front display window

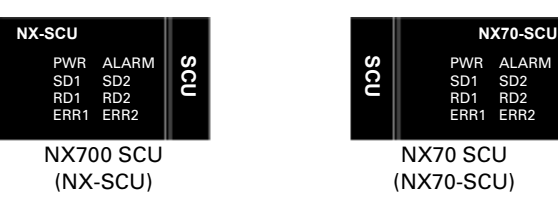

#### Implications

| LED items               |                                  | Function                                                                                                    |  |  |
|-------------------------|----------------------------------|----------------------------------------------------------------------------------------------------|--|--|
| Power (PM/R)            |                                  | • (On): Unit in operation                                                                                                    |  |  |
| 1000                    |                                  | O (Off): Power turned off                                                                                                    |  |  |
| Operation error (ALARM) |                                  | <ul> <li>(On): Operation error<br/>Turned on when watchdog timer identifies an<br/>error. (Press the Reset switch to turn off.)</li> </ul> |  |  |
|                         |                                  | O (Off): Normal operation                                                                                                    |  |  |
|                         | Sending data monitor<br>(SD 1)   | <ul> <li>(Flickering): Sending data</li> <li>(Off): No sending data.</li> </ul>                                                            |  |  |
| CH.1                    | Receiving data<br>monitor (RD 1) | <ul> <li>(Flickering): Receiving data</li> <li>(Off): No receiving data.</li> </ul>                                                        |  |  |
|                         | Communication error (ERR 1)      | <ul> <li>(On): Communication error</li> <li>(Off): Normal communication</li> </ul>                                                         |  |  |
|                         | Sending data monitor (SD 2)      | <ul> <li>(Flickering): Sending data</li> <li>(Off): No sending data.</li> </ul>                                                            |  |  |
| CH.2                    | Receiving data<br>monitor (RD 2) | <ul> <li>(Flickering): Receiving data</li> <li>(Off): No receiving data.</li> </ul>                                                        |  |  |
|                         | Communication error<br>(ERR 2)   | <ul> <li>(On): Communication error</li> <li>(Off): Normal communication</li> </ul>                                                         |  |  |

**NOTE** • Communication error LED (ERROR LED) turns on when parity or framing error occurs.

Receiving: Parity, framing ERROR Sending: No end code

• Communication error LED turns off when normal frame is received or sent (writing to shared memory).

# **DIP Switch Settings**

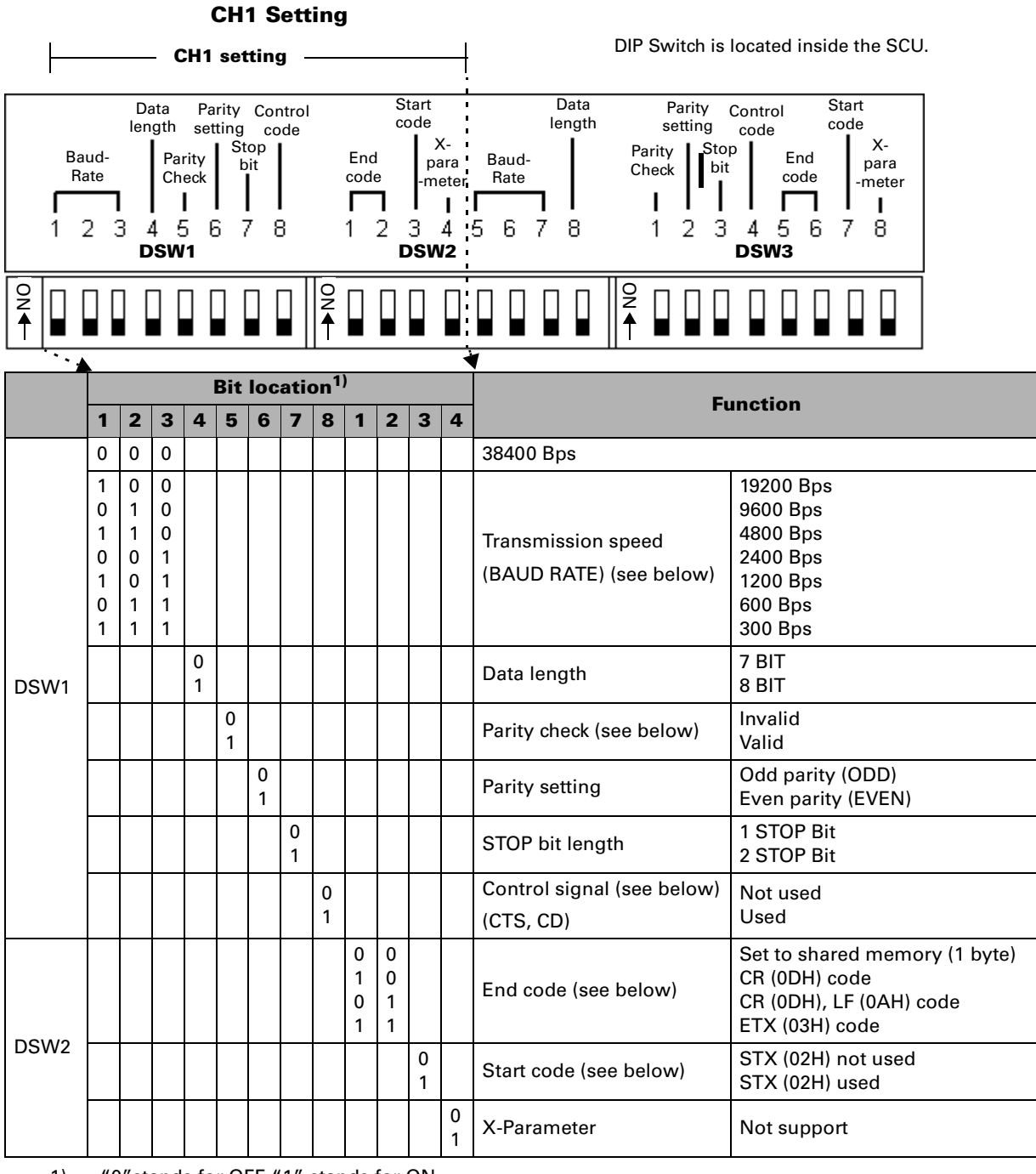

1) "0"stands for OFF. "1" stands for ON.

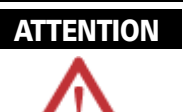

- When using RS485, the available baud rates are 38,400/19,200/9,600/4,800bps.
- When parity check is set to Invalid, the parity settings are not applied.
- For control signal, the CTS and CD settings can be selected, but set it to Not Applicable when using [3-wire method without flow control]. (using RS232C communication)
- Start and end codes determine the start and end of a communication frame.

**CH2** Setting

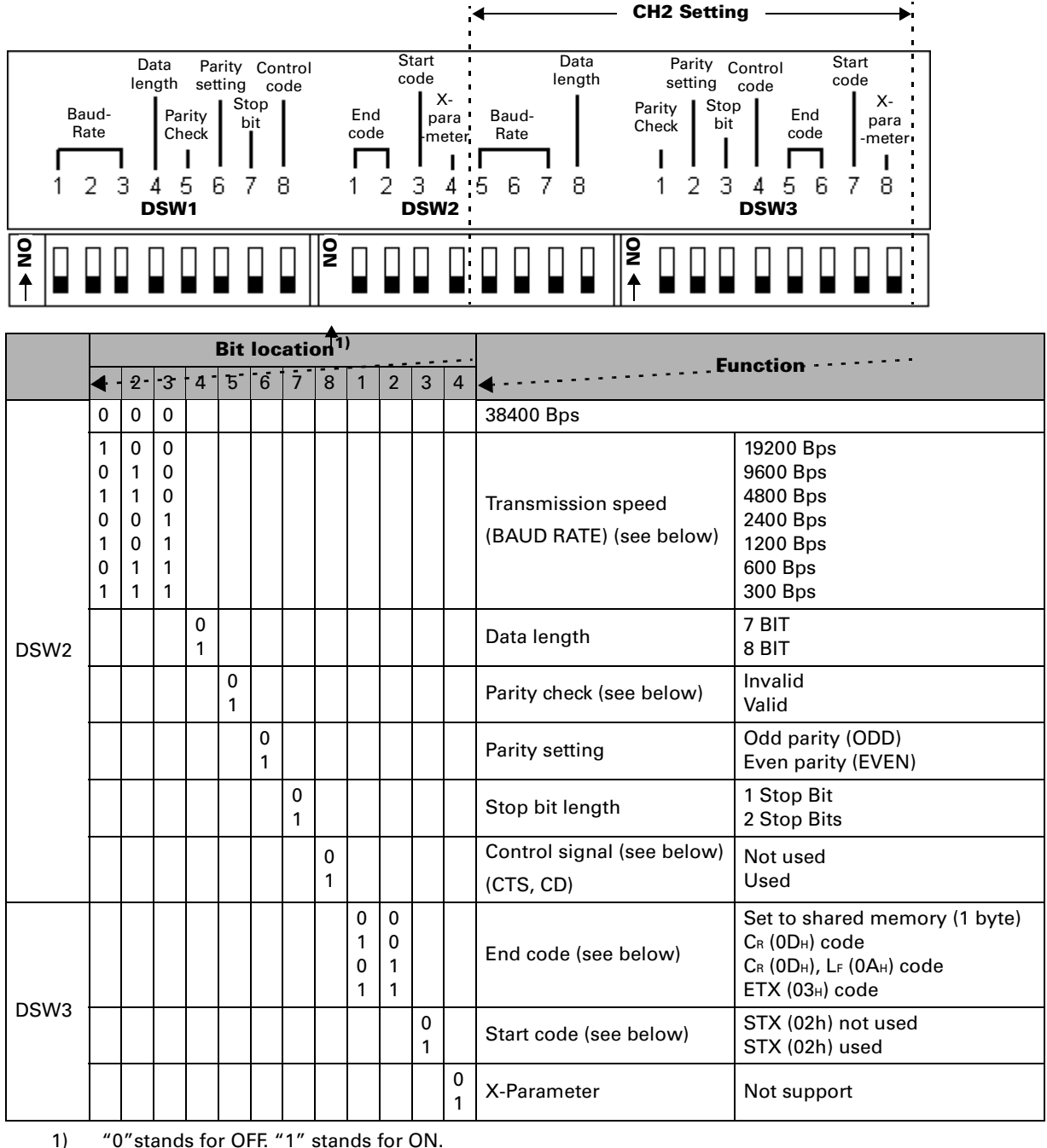

"0" stands for OFF. "1" stands for ON.

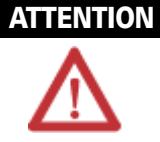

- When using RS485, the available baud rates are 38,400/19,200/9,600/4,800bps.
- When parity check is set to Invalid, the parity settings are not applied.
- For control signal, the CTS and CD settings can be selected, but set it to Not Applicable when using [3-wire method without flow control]. (using RS232C communication)
- · Start and end codes determine the start and end of a communication frame.

#### **EXAMPLE (DSW Settings)**

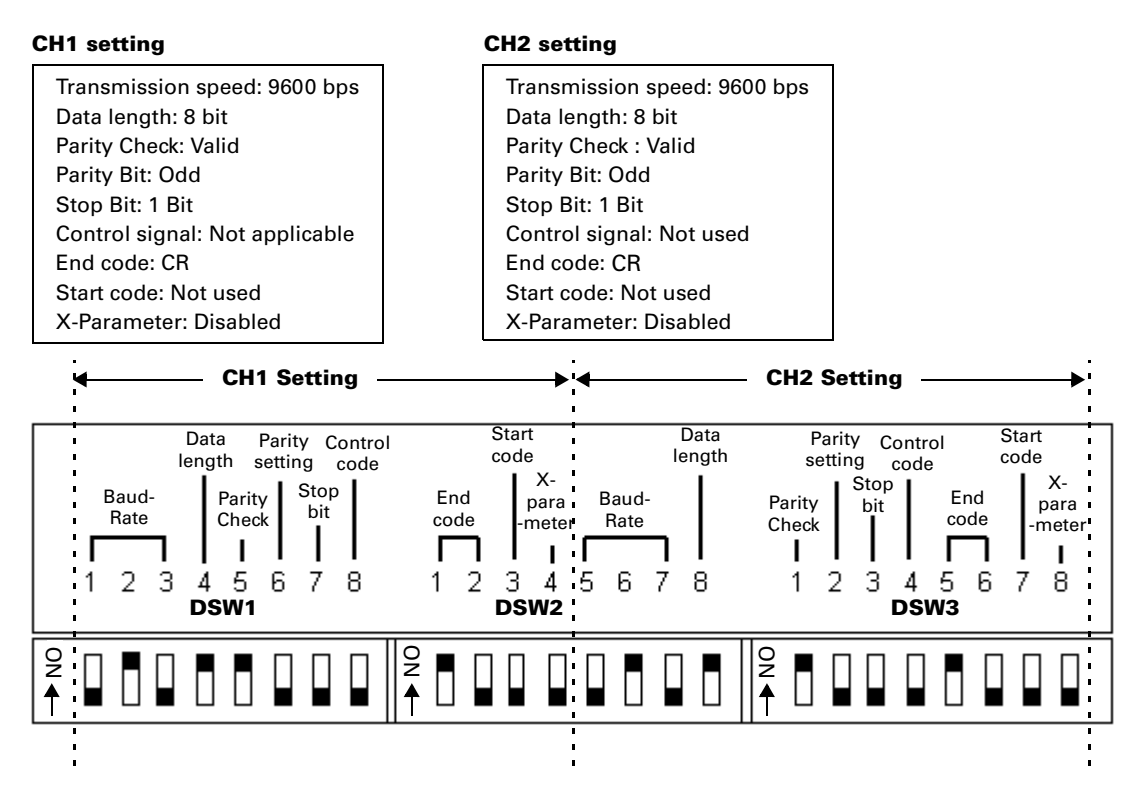

# Wiring

# Wiring

#### **RS232C/RS485 INTERFACE**

#### **SCU Connection Signal**

| PIN NO | Signal Name    | Mnemonic | Direction<br>SCU External device |
|--------|----------------|----------|----------------------------------|
| 1      | FRAME GROUND   | FG       |                                  |
| 2      | SEND DATA      | SD       | >                                |
| 3      | RECEIVE DATA   | RD       | <b>←</b>                         |
| 4      |                |          |                                  |
| 5      | SIGNAL GROUND  | GND      | •                                |
| 6      | 485 TRANSIVER- | 485-     | <b>←</b> →                       |
| 7      | 485 TRANSIVER+ | 485+     | <b>←</b> →                       |
| 8      |                |          |                                  |
| 9      | POWER          | +5V      |                                  |

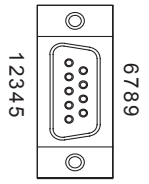

Connector (9P)

- External device referred above means a variety of RS232 and RS485 devices.
- Typical wiring methods are as follows:
  - 1. RS232 Wiring: 3-wire method without flow control (common wiring method)
  - 2. RS485 Wiring: End termination resistance is built-in.

#### **RS232** Wiring Diagram

#### 3-wire method without flow control (RS232 device - 9 pin)

| SCU (9P) |          |   | RS-232 device (9P) |          |
|----------|----------|---|--------------------|----------|
| PIN NO   | Mnemonic |   | PIN NO             | Mnemonio |
| 1        |          |   | 1                  | FG       |
| 2        | SD       |   | 2                  | RD       |
| 3        | RD       | ◀ | 3                  | SD       |
| 4        |          | → | 4                  | DTR      |
| 5        | SG       |   | 5                  | SG       |
| 6        | RS485-   |   | 6                  | DSR      |
| 7        | RS485+   |   | 7                  | RTS      |
| 8        |          | │ | 8                  | CTS      |
| 9        |          |   | 9                  | RI       |

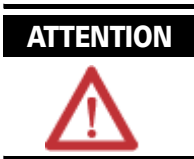

Turn off the DSW1 No. 8 or DSW3 No.4 which are the control codes.

#### 3-wire method without flow control (RS232 device-25 pin)

| SCU (9P) |          |          | RS-232 device (25P) |          |
|----------|----------|----------|---------------------|----------|
| PIN NO   | Mnemonic |          | PIN NO              | Mnemonic |
| 1        |          |          | 1                   | FG       |
| 2        | SD       |          | 2                   | SD       |
| 3        | RD       |          | 3                   | RD       |
| 4        |          |          | 4                   | RTS      |
| 5        | SG       | <b>└</b> | 5                   | CTS      |
| 6        | RS485-   |          | 6                   | DSR      |
| 7        | RS485+   |          | 7                   | SG       |
| 8        |          | →        | 8                   | CD       |
| 9        |          |          | 20                  | DTR      |

#### **RS485 Wiring Diagram**

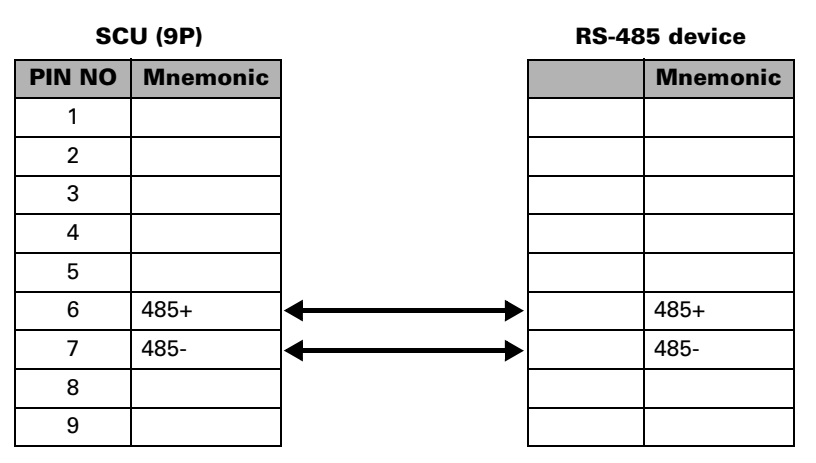

# **Operations and Programming Examples**

### **Basic Operations**

- You need ladder program to operate the SCU.
- Data exchanges between this unit and CPU unit is transmitted via shared memory.
- Data input from external devices is stored in shared memory only when there is an end code in the data.
- Data is automatically output when written to shared memory.

The following diagram shows the data flow in each case of barcode reader connected or printer connected.

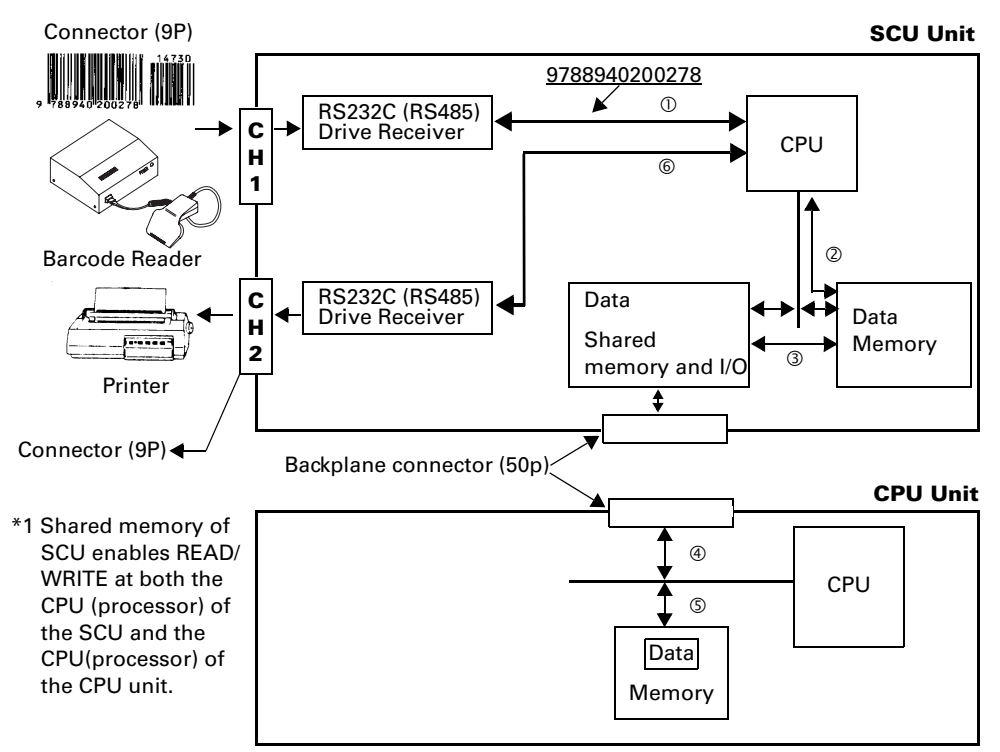

|                                              |                       | SCU (unit processing)                        | CPU unit (ladder program)                    |
|----------------------------------------------|-----------------------|----------------------------------------------|----------------------------------------------|
| Input to the SCU<br>from external<br>devices | Barcode ①<br>Reader   | CPU Memory Sha                               | red <sup>(d)</sup> CPU <sup>(S)</sup> Memory |
|                                              |                       | SCU (unit processing)                        | CPU unit (ladder program)                    |
| Output from inside the SCU                   | Printer 🖕             | CPU Memory Sha<br>mem                        | red d<br>hory CPU Memory                     |
| ATTENTION                                    | Products I            | ike ID-X, where I/O (se                      | nding/receiving)                             |
| $\mathbf{\nabla}$                            | passes the half duple | rough only one channe<br>x.                  | el, can be operated as                       |
|                                              | ן The SCU<br>PROG/RU  | performs communicat<br>N mode, but data tran | ions regardless of<br>smission is available  |

### **Precautions for SCU Operation**

only in RUN mode.

For ASCII communication of Rs232C/RS485

- Errors of transmission processing are reflected at contacts (NX series: X4 to XD, NX plus series: R0.4 to R0.13) so resending with ladder program is recommended. (See below) If an error occurs while the frame is receiving, the frame will be cleared and error LED turns on. But if the next frame is a normal frame, the error LED turns off and the frame is processed as the received frame.
- When the start code is effective, the frame will start at the last receiving start code and end at the end code.

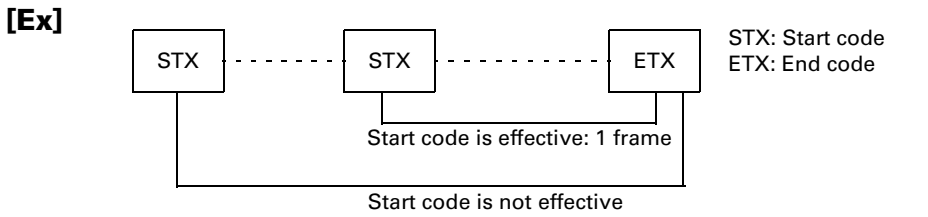

- 1. When the end code is not received due to communication trouble, the SCU stands by until the end code is received.
- You can prevent a prolonged stand-by as follows: Request resending to the external RS232C (RS485) device. If resending is not available at the other RS232C (RS485) device, perform time-up process with ladder program and request resending to the external device.

3. The SCU buffer status when resending from the external RS232C (RS485) device is as follows:

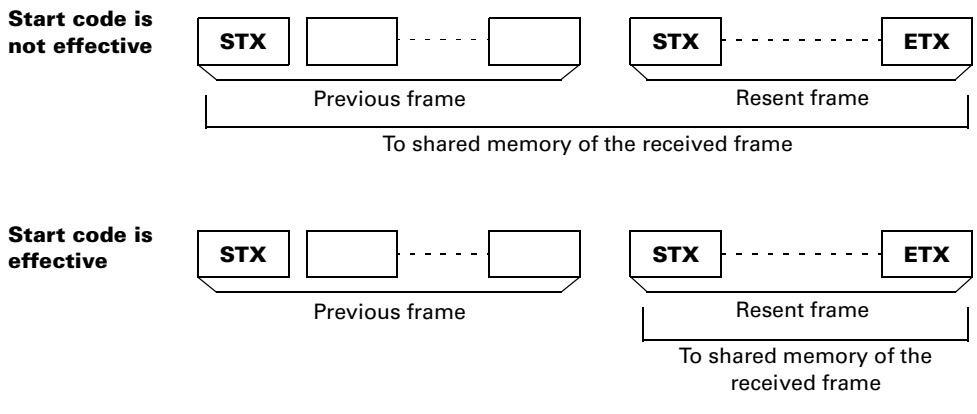

- Software reset is available when resetting the SCU in emergency.
  - 1. Turn **Y1D (R1.13)** on with ladder program to reset. (Software reset)
  - 2. It takes approx. 1msec from software reset request to complete initialization.
  - 3. XE (R0.14) turns on when initialization completes.
- Ensure the following when set end code with shared memory.(The end code is read from shared memory at every sending and receiving process.)
  - 1. Sending: Set the end code before sending request.
  - 2. Receiving: Set the end code before the external RS232C (RS485) device starts transmission.
- When Y1E (R1.14) → (CH1), Y1F (R1.15) → (CH2) is turned on, the end code transmission can be disabled. (Convenient for output to the printer.)

Make sure to turn on **Y1E (R1.14)** and **Y1F (R1.15)** before sending request.

# Programming

Send and receive data with CPU unit ladder program for data READ / WRITE with shared memory in the SCU. Two advanced instructions are used for this: **READ (F150)** and **WRT (F151)**.

In addition, handshake for data READ/WRITE will be determined by contact on/off (two points for each X and Y).

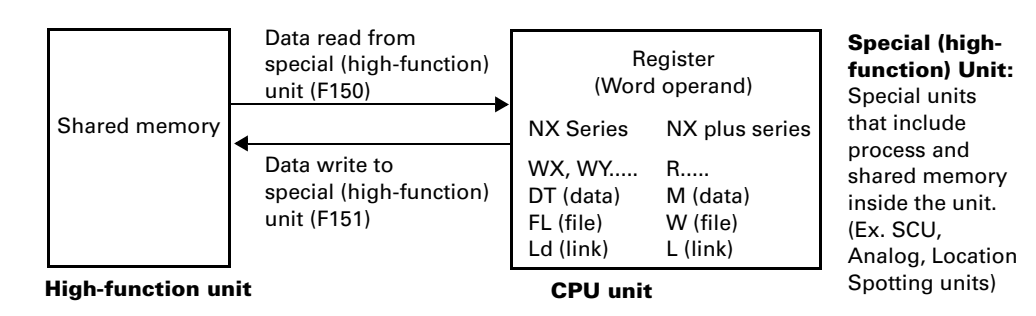

#### **Program Configuration**

 A program consists of handshake with shared memory and advanced instructions.

See "*Timing for Sending and Receiving*" on page 25 for detailed information on handshake timing.

See "*Advanced Instructions*" *on page 27* for detailed information on PLC advanced instructions.

See "*Shared Memory Allocation Table*" on page 29 for detailed information on shared memory.

See "I/O Allocation Table" on page 31 for detailed information on I/O allocation.

#### Using READ in WinFPST (Receiving from external RS232C (RS485) device)

When SCU is installed in the first slot of PLC system and external RS232C (RS485) is connected to CH1.

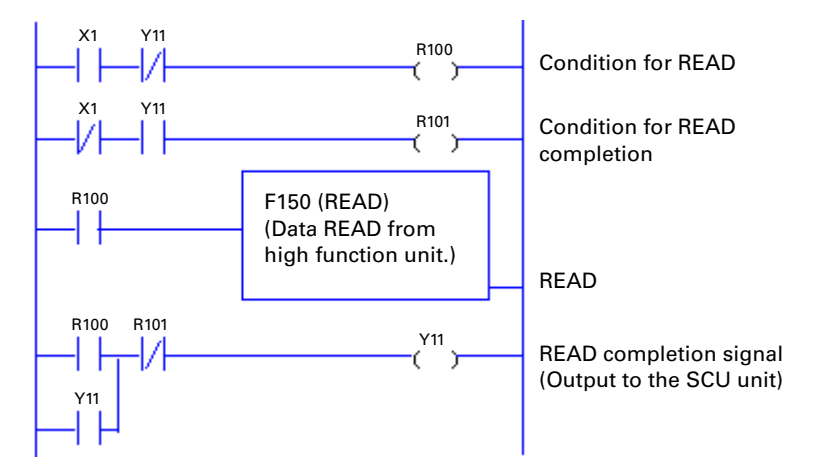

#### X1: For CH1 receiving

X1 turns on when normal data is input to the RS232C (RS485) device connected to CH1.

#### Y11: For CH1 receiving

When reading received data from shared memory, turn on Y11. Turn on Y11 when X1 is turned off.

#### Using WRITE in WinFPST (Transmitting to external RS232C (RS485) device)

When SCU is installed in the first slot of PLC system and external RS232C (RS485) is connected to CH1.

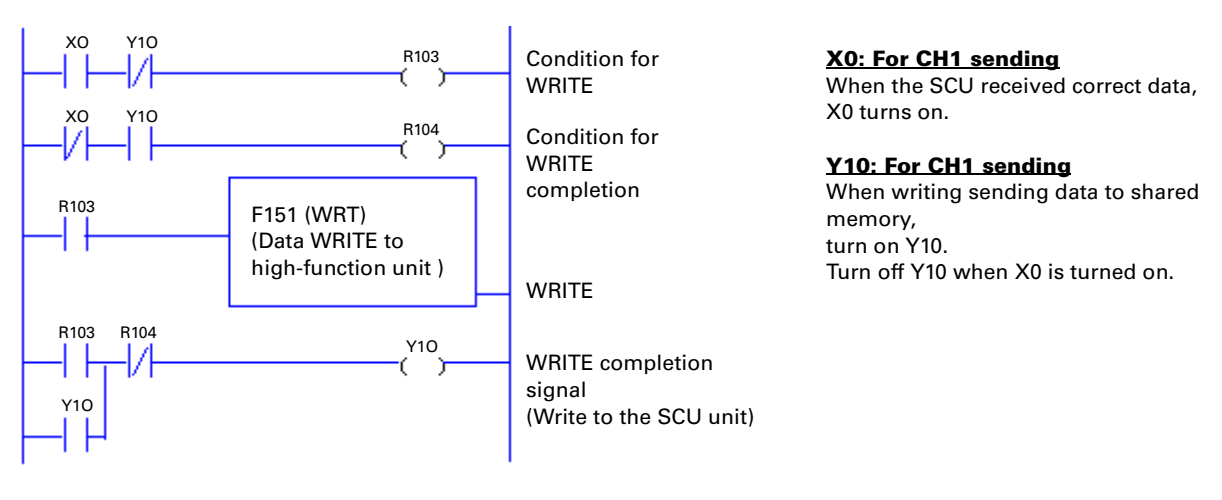

#### **Using READ in WinGPC** (Receiving from external RS232C (RS485) device)

When SCU is installed in the first slot of PLC system and external RS232C (RS485) is connected to CH1.

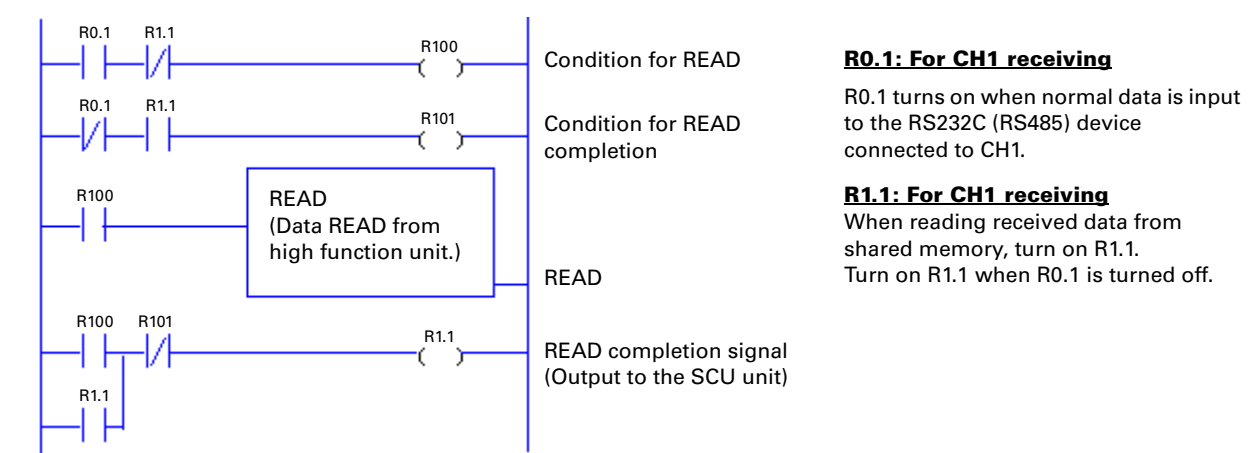

#### **Using WRITE in WinGPC** (Transmitting to external RS232C (RS485) device)

When SCU is installed in the first slot of PLC system and external RS232C (RS485) is connected to CH1.

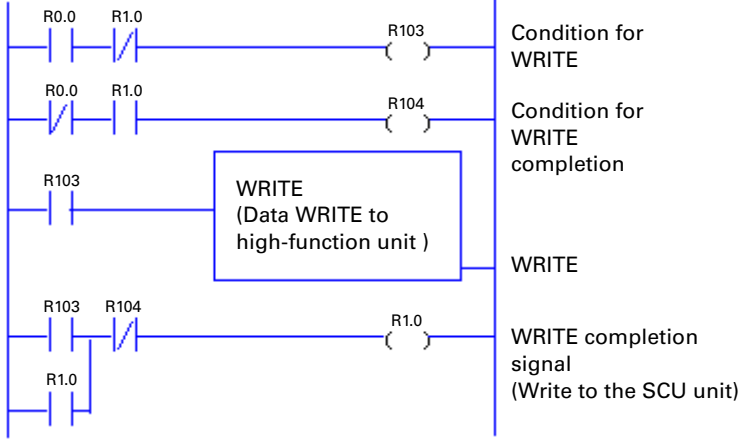

Condition for WRITE Condition for WRITE completion

R0.0: For CH1 sending When the SCU received correct data, R0.0 turns on.

#### **R1.0: For CH1 sending**

When writing sending data to shared memory, turn on R1.0. Turn off R1.0 when R0.0 is turned on.

#### **Timing for Sending and Receiving**

Regardless of the slot location where the SCU is installed, sending and receiving is available. It is controlled by contacts on/off status. Per each CH, 2 points for sending and 2 points for receiving.

| CH1 | For conding | X0 (R0.0)  | For receiving | X1 (R0.1)  |
|-----|-------------|------------|---------------|------------|
| СПІ | For senaing | Y10 (R1.0) | Torreceiving  | Y11 (R1.1) |
| СН2 | For sending | X2 (R0.2)  | For receiving | X3 (R0.3)  |
|     |             | Y12 (R1.2) | Torreceiving  | Y13 (R1.3) |

|--|

#### **Timing Chart for CH1 using.**

#### Sending

Data WRITE from PLC CPU to SCU shared memory, and **Y10 (R1.0)** on/off setting should be controlled by ladder program.

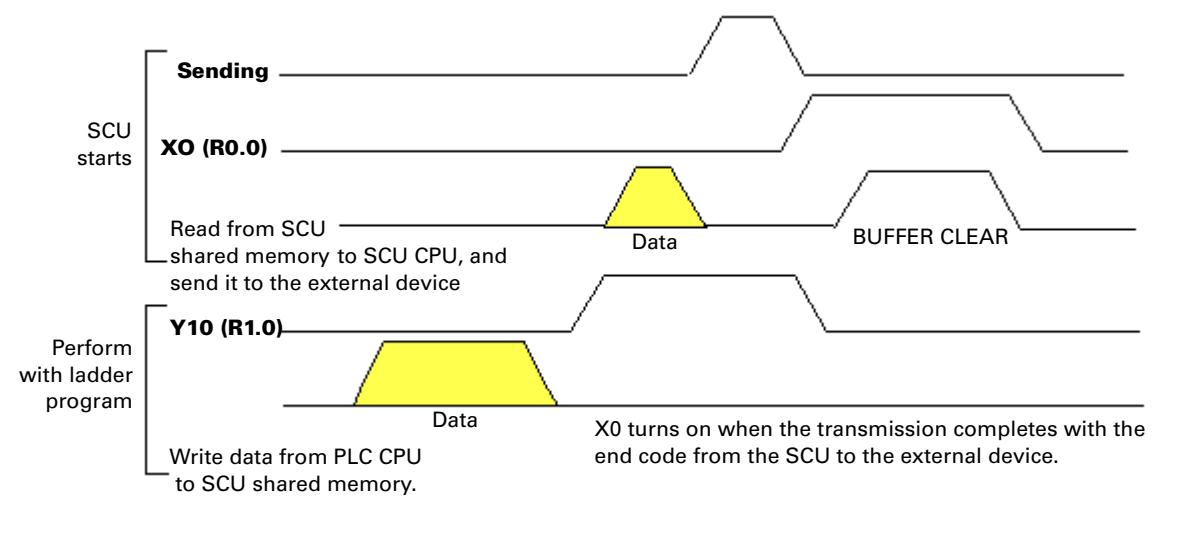

#### Receiving

Data READ with PLC CPU from SCU shared memory, and **Y11 (R1.1)** on/off setting should be performed by ladder program.

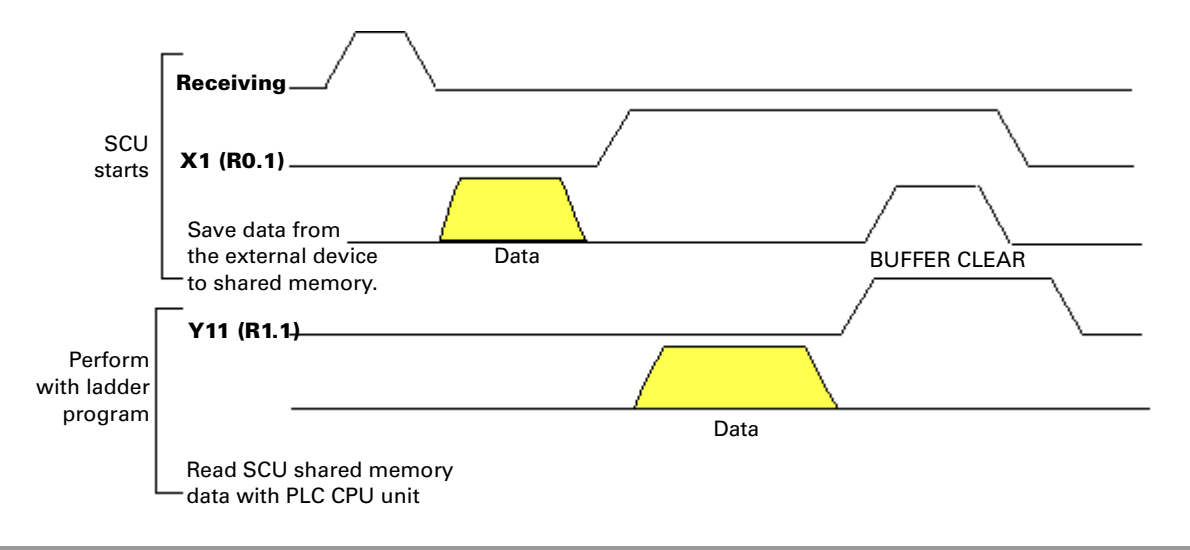

#### **Timing chart for CH2 using**

#### Sending

Data WRITE from PLC CPU to SCU shared memory, and **Y12 (R1.2)** on/off setting should be performed by ladder program.

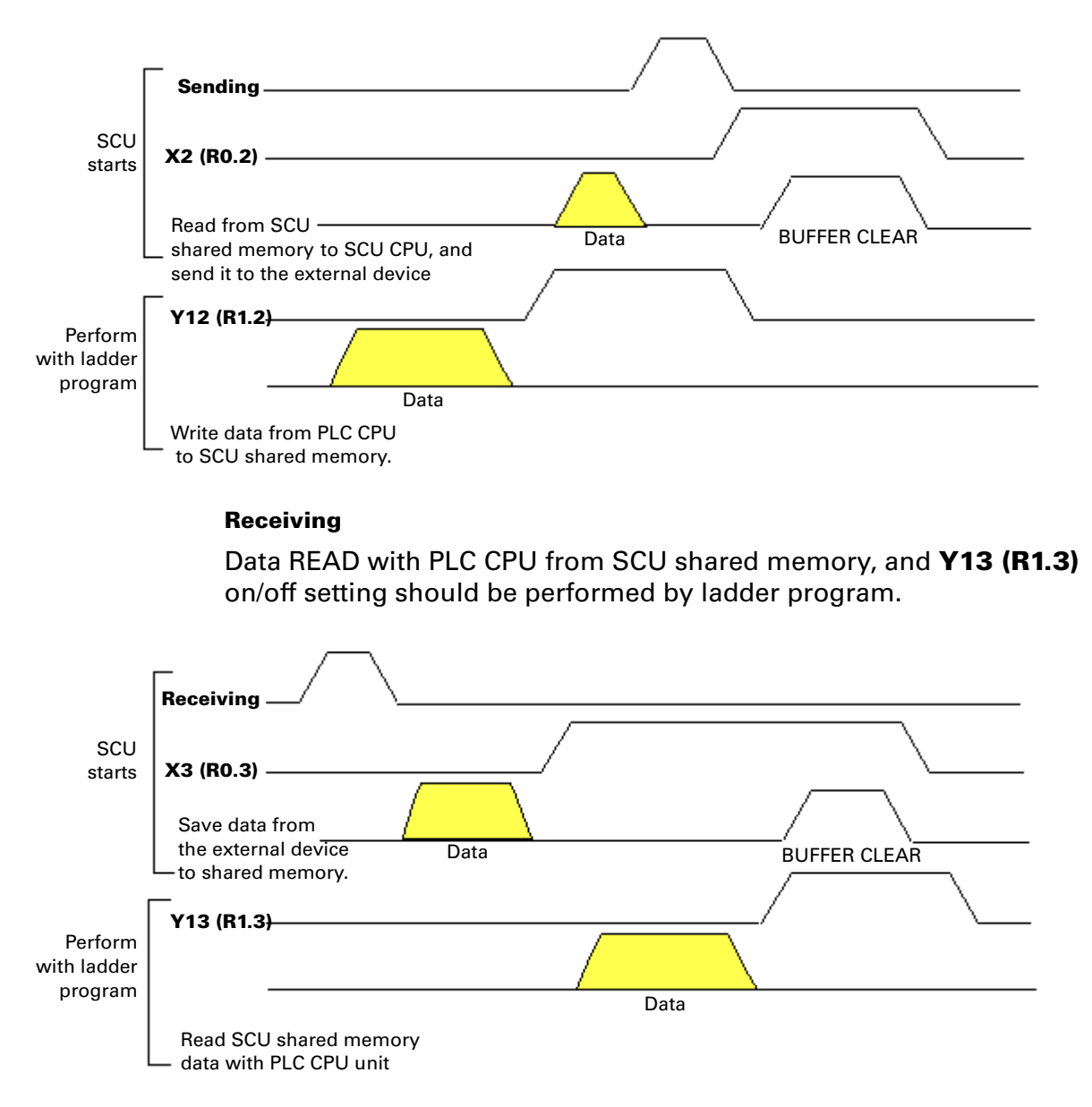

#### **Advanced Instructions**

#### **Shared Memory instruction - READ in WinFPST**

| <ul> <li>F150 READ, S1, S2, n, D ]</li> <li>S1: Installation slot number of SCU unit.</li> <li>S2: Starting address of shared memory where source data is stored.</li> <li>n: The number of words of source data to read.</li> <li>D: Starting address of PLC CPU where to store the read data.</li> </ul> |
|----------------------------------------------------------------------------------------------------|
|----------------------------------------------------------------------------------------------------|

[Programming Example]

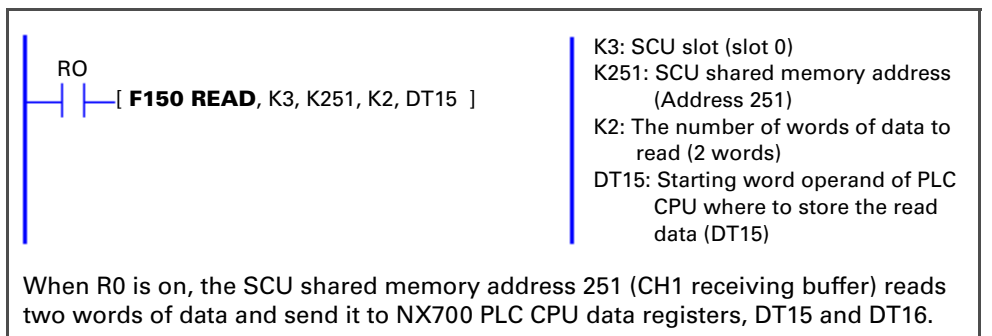

| <ul> <li>The operands (called device, data, or register in other company's products) can be divided into bit operand that processes bit information and word operand that processes word information.</li> <li>Word operand: WX, WY, WR, WL, Ld, DT, FL, EV, SV, IX, IY I0 to ID</li> </ul> |
|----------------------------------------------------------------------------------------------------|
| Contact operand: X, Y, R, L, T, C                                                                                                    |
| <ul> <li>F150 (READ) instruction processes word, so 10byte<br/>data is processes as 5 words.</li> </ul>                                                                                                    |

#### **Shared Memory instruction - READ in WinGPC**

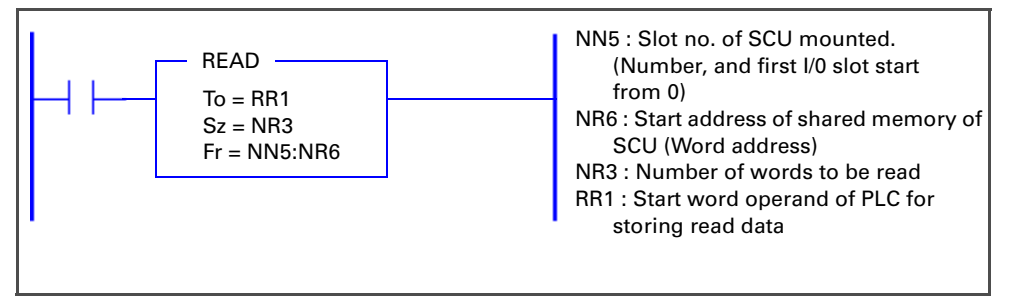

#### [Programming Example]

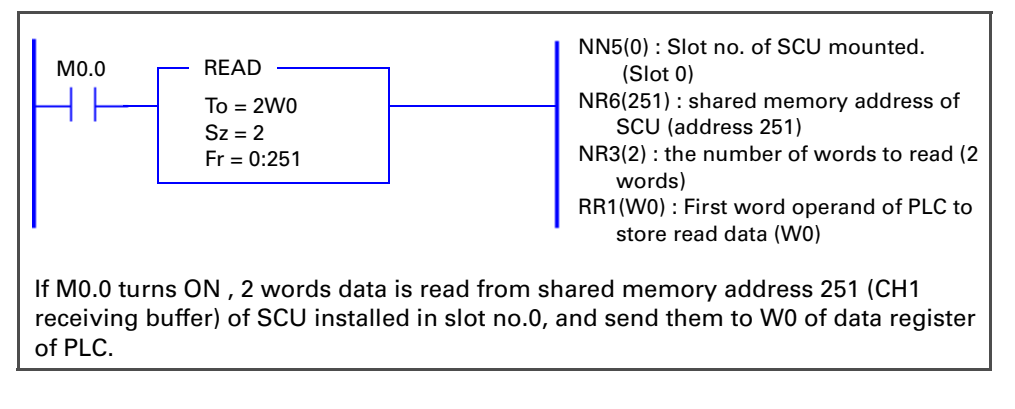

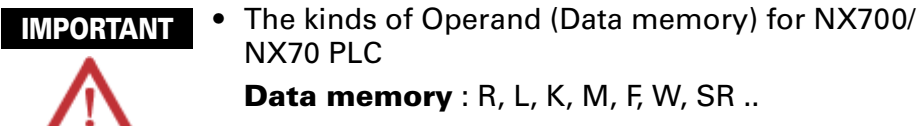

 As READ instruction is executed in the unit of word, 10 byte data become 5 words

#### **Shared Memory instruction - WRITE in WinFPST**

#### [Programming Example]

|   |                                             | K0: SCU slot (slot 0)                           |
|---|---------------------------------------------|-------------------------------------------------|
|   | BO                                          | DT100: Starting address of the PLC              |
|   |                                             | CPU where the input data is                     |
|   |                                             | stored, (DT100)                                 |
|   |                                             | K10: The number of words of source              |
|   |                                             | data to write to the destination                |
|   |                                             | (2 words)                                       |
|   |                                             | (2 Words)<br>K1: Starting address of CCL shared |
|   |                                             | KT. Starting address of SCO shared              |
|   |                                             | memory where the data will be                   |
|   |                                             | stored. (Address 1)                             |
|   |                                             |                                                 |
|   |                                             |                                                 |
| ١ | When R0 is on, 10 words from NX700 PLC data | a register DT100 (DT100 to DT109) will          |
|   | be sent to the SCU shared memory address 1  | (CH1 sending buffer)                            |
|   |                                             |                                                 |

#### **Shared Memory instruction - WRITE in WinGPC**

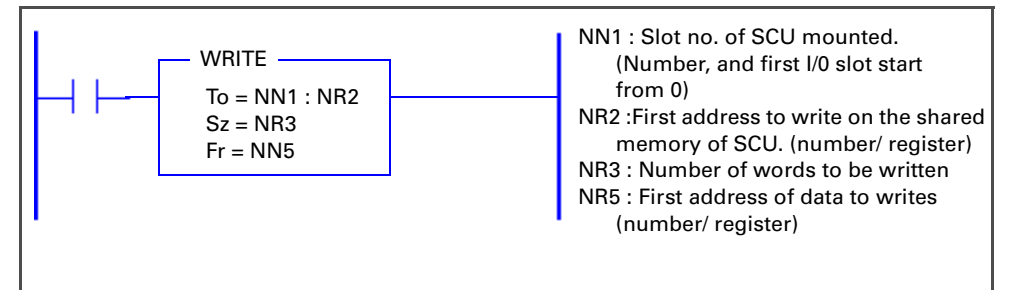

#### [Programming Example]

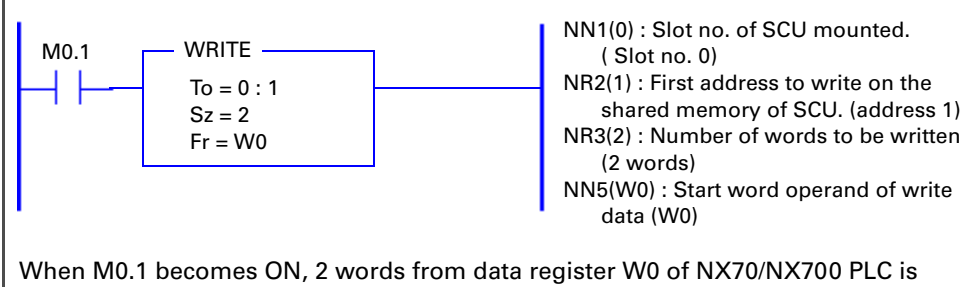

transmitted into shared memory address 1 (CH1 transmission buffer) of SCU installed in slot no. 0.

#### **Shared Memory Allocation Table**

SCU has built-in shared memory that is READ/WRITE accessible from PLC CPU unit.

Inside the shared memory, the sending and receiving areas are allocated. Therefore, PLC CPU unit and RS232C external devices performs data READ/WRITE through SCU shared memory.

Data transmission handshake is processed at PLC contacts on/off (two points for each input and output).

#### **Shared memory allocation**

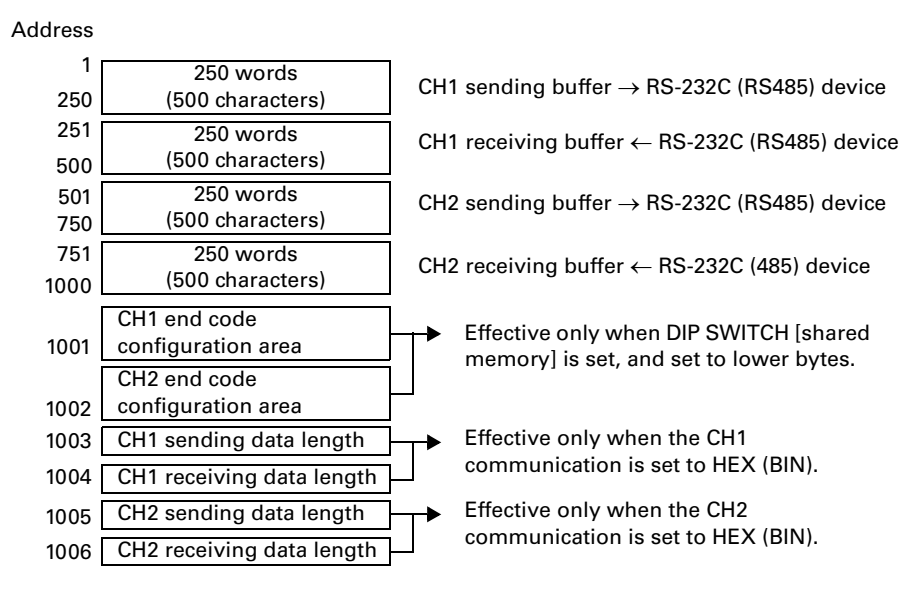

**NOTE** Sending buffer area: Data for sending is stored. Receiving buffer area: Received data is stored.

#### I/O Allocation Table

The X, Y contact number for I/O is determined by the installation location of the SCU and the number of points of other I/O units.

The I/O numbers shown below are applied when the SCU is installed in slot 0 of base backplane.

For I/O of SCU, 16 points from X0 to XF will be allocated for input and 16 points from Y10 to Y1F will be allocated for output.

The meaning of each I/O contact is shown in the table below and the handshake processing will be based on this status.

| N-seriesN-plus<br>seriesEventX0R0.0For CH1 sending<br>X0 (R0.0) turns on when the SCU receives sending data. *1X1R0.1For CH1 receiving<br>X1 (R0.1) turns on when normal data is input from devices<br>connected to CH1. *1X2R0.2For CH2 sending<br>X2 (R0.2) turns on when the SCU receives sending data. *1X3R0.3For CH2 receiving<br>X3 (R0.3) turns on when normal data is input from devices<br>connected to CH2. *1X4R0.4For CH1 receiving data<br>X4 (R0.4) turns on only when parity error occurs in received data.X5R0.5For CH1 receiving data<br>X5 (R0.5) turns on only when parity error occurs in received data.X6R0.6For CH1 receiving data<br>X5 (R0.5) turns on only when the received data buffer is full.X7R0.7For CH1 receiving data<br>X6 (R0.6) turns on when message length error occurs in received<br>data.X8R0.8For CH1 receiving data<br>X6 (R0.7) turns on when message length error occurs in received data.X8R0.9For CH2 receiving data<br>X7 (R0.7) turns on only when parity error occurs in received data.X8R0.8K8 (R0.8) turns on only when message length error occurs in received data.X8R0.11For CH2 receiving data<br>XA (R0.10) turns on only when parity error occurs in received data.X9R0.11For CH2 receiving data<br>XA (R0.10) turns on only when parity error occurs in received data.X8R0.11For CH2 receiving data<br>XA (R0.10) turns on only when parity error occurs in received data.X8R0.11For CH2 receiving data<br>XA (R0.10) turns on when message length | Input signal |                  |                                                                                                    |  |  |  |  |
|----------------------------------------------------------------------------------------------------|--------------|------------------|----------------------------------------------------------------------------------------------------|--|--|--|--|
| X0R0.0For CH1 sending<br>X0 (R0.0) turns on when the SCU receives sending data. *1X1R0.1X1 (R0.1) turns on when normal data is input from devices<br>connected to CH1. *1X2R0.2For CH2 sending<br>X2 (R0.2) turns on when the SCU receives sending data. *1X3R0.3X3 (R0.3) turns on when normal data is input from devices<br>connected to CH2. *1X4R0.4For CH2 receiving data<br>X4 (R0.4) turns on only when framing error occurs in received data.X5R0.5For CH1 receiving data<br>X5 (R0.5) turns on only when parity error occurs in received data.X6R0.6For CH1 receiving data<br>X6 (R0.6) turns on when the received data buffer is full.X7R0.7X7 (R0.7) turns on when message length error occurs in received<br>data.X8R0.8For CH1 seceiving data<br>X6 (R0.6) turns on only when framing error occurs in received<br>data.X8R0.7For CH1 receiving data<br>X6 (R0.6) turns on when message length error occurs in received<br>data.X8R0.8For CH1 seceiving data<br>X7 (R0.7) turns on when message length error occurs in received data.X8R0.8For CH2 receiving data<br>X9 (R0.9) turns on only when framing error occurs in received data.XAR0.10For CH2 receiving data<br>X9 (R0.10) turns on only when parity error occurs in received data.XAR0.11For CH2 receiving data<br>X9 (R0.11) turns on only when parity error occurs in received data.XBR0.11For CH2 receiving data<br>X0 (R0.12) turns on when message length error occurs in received data.XBR0.11For CH2 receiving data<br>X0 (R0.13) | N-series     | N-plus<br>series | Event                                                                                                    |  |  |  |  |
| X1For CH1 receiving<br>X1 (R0.1) turns on when normal data is input from devices<br>connected to CH1.*1X2R0.2For CH2 sending<br>X2 (R0.2) turns on when the SCU receives sending data.*1X3R0.3For CH2 receiving<br>                                                                                                    | X0           | R0.0             | <b>For CH1 sending</b><br>X0 (R0.0) turns on when the SCU receives sending data. *1                           |  |  |  |  |
| X2R0.2For CH2 sending<br>X2 (R0.2) turns on when the SCU receives sending data. *1X3R0.3X3 (R0.3) turns on when normal data is input from devices<br>connected to CH2. *1X4R0.4For CH1 receiving data<br>X4 (R0.4) turns on only when framing error occurs in received data.X5R0.5For CH1 receiving data<br>                                                                                                    | X1           | R0.1             | For CH1 receiving<br>X1 (R0.1) turns on when normal data is input from devices<br>connected to CH1. *1        |  |  |  |  |
| X3R0.3For CH2 receiving<br>X3 (R0.3) turns on when normal data is input from devices<br>connected to CH2. *1X4R0.4For CH1 receiving data<br>X4 (R0.4) turns on only when framing error occurs in received data.X5R0.5For CH1 receiving data<br>X5 (R0.5) turns on only when parity error occurs in received data.X6R0.6For CH1 receiving data<br>X6 (R0.6) turns on when the received data buffer is full.X7R0.7X7 (R0.7) turns on when message length error occurs in received<br>data.X8R0.8For CH1 sending data<br>                                                                                                    | X2           | R0.2             | <b>For CH2 sending</b><br>X2 (R0.2) turns on when the SCU receives sending data. *1                           |  |  |  |  |
| X4R0.4For CH1 receiving data<br>X4 (R0.4) turns on only when framing error occurs in received data.X5R0.5For CH1 receiving data<br>X5 (R0.5) turns on only when parity error occurs in received data.X6R0.6For CH1 receiving data<br>X6 (R0.6) turns on when the received data buffer is full.X7R0.7For CH1 receiving data<br>                                                                                                    | Х3           | R0.3             | <b>For CH2 receiving</b><br>X3 (R0.3) turns on when normal data is input from devices<br>connected to CH2. *1 |  |  |  |  |
| X5R0.5For CH1 receiving data<br>X5 (R0.5) turns on only when parity error occurs in received data.X6R0.6For CH1 receiving data<br>X6 (R0.6) turns on when the received data buffer is full.X7R0.7For CH1 receiving data<br>X7 (R0.7) turns on when message length error occurs in received<br>data.X8R0.8For CH1 sending data<br>X8 (R0.8) turns on when message length error occurs in sending<br>data.X9R0.9For CH2 receiving data<br>                                                                                                    | X4           | R0.4             | <b>For CH1 receiving data</b> X4 (R0.4) turns on only when framing error occurs in received data.             |  |  |  |  |
| X6R0.6For CH1 receiving data<br>X6 (R0.6) turns on when the received data buffer is full.X7R0.7For CH1 receiving data<br>X7 (R0.7) turns on when message length error occurs in received<br>data.X8R0.8For CH1 sending data<br>X8 (R0.8) turns on when message length error occurs in sending<br>data.X9R0.9For CH2 receiving data<br>X9 (R0.9) turns on only when framing error occurs in received data.XAR0.10For CH2 receiving data<br>X9 (R0.9) turns on only when framing error occurs in received data.XAR0.10For CH2 receiving data<br>XA (R0.10) turns on only when parity error occurs in received data.XBR0.11For CH2 receiving data<br>XA (R0.10) turns on when the received data buffer is full.XCR0.12For CH2 receiving data<br>XB (R0.11) turns on when the received data buffer is full.XCR0.12For CH2 receiving data<br>XD (R0.12) turns on when message length error occurs in received<br>data.XDR0.13For CH2 sending data<br>XD (R0.13) turns on when message length error occurs in sending<br>data.XER0.14For CH2 sending data<br>XD (R0.13) turns on when message length error occurs in sending<br>data.                                                                                                    | X5           | R0.5             | For CH1 receiving data<br>X5 (R0.5) turns on only when parity error occurs in received data.                  |  |  |  |  |
| X7R0.7For CH1 receiving data<br>X7 (R0.7) turns on when message length error occurs in received<br>data.X8R0.8For CH1 sending data<br>X8 (R0.8) turns on when message length error occurs in sending<br>                                                                                                    | X6           | R0.6             | <b>For CH1 receiving data</b> X6 (R0.6) turns on when the received data buffer is full.                       |  |  |  |  |
| X8R0.8For CH1 sending data<br>X8 (R0.8) turns on when message length error occurs in sending<br>data.X9R0.9For CH2 receiving data<br>X9 (R0.9) turns on only when framing error occurs in received data.XAR0.10For CH2 receiving data<br>XA (R0.10) turns on only when parity error occurs in received data.XBR0.11For CH2 receiving data<br>XA (R0.10) turns on only when parity error occurs in received data.XBR0.11For CH2 receiving data<br>XA (R0.11) turns on when the received data buffer is full.XCR0.12For CH2 receiving data<br>XB (R0.11) turns on when the received data buffer is full.XCR0.12For CH2 receiving data<br>XD (R0.12) turns on when message length error occurs in received<br>data.XDR0.13For CH2 sending data<br>XD (R0.13) turns on when message length error occurs in sending<br>data.XER0.14For SCU operation ready indication<br>XE (R0.14) turns on when SCU initialization completes.                                                                                                    | X7           | R0.7             | <b>For CH1 receiving data</b><br>X7 (R0.7) turns on when message length error occurs in received<br>data.     |  |  |  |  |
| X9R0.9For CH2 receiving data<br>X9 (R0.9) turns on only when framing error occurs in received data.XAR0.10For CH2 receiving data<br>XA (R0.10) turns on only when parity error occurs in received data.XBR0.11For CH2 receiving data<br>XA (R0.10) turns on only when parity error occurs in received data.XBR0.11For CH2 receiving data<br>XB (R0.11) turns on when the received data buffer is full.XCR0.12For CH2 receiving data<br>XC (R0.12) turns on when message length error occurs in received<br>data.XDR0.13For CH2 sending data<br>                                                                                                    | X8           | R0.8             | For CH1 sending data<br>X8 (R0.8) turns on when message length error occurs in sending<br>data.               |  |  |  |  |
| XAR0.10For CH2 receiving data<br>XA (R0.10) turns on only when parity error occurs in received data.XBR0.11For CH2 receiving data<br>XB (R0.11) turns on when the received data buffer is full.XCR0.12For CH2 receiving data<br>XB (R0.12) turns on when the received data buffer is received<br>data.XDR0.13For CH2 sending data<br>XD (R0.13) turns on when message length error occurs in sending<br>data.XER0.14For SCU operation ready indication<br>                                                                                                    | X9           | R0.9             | For CH2 receiving data<br>X9 (R0.9) turns on only when framing error occurs in received data.                 |  |  |  |  |
| XBR0.11For CH2 receiving data<br>XB (R0.11) turns on when the received data buffer is full.XCR0.12For CH2 receiving data<br>XC (R0.12) turns on when message length error occurs in received<br>data.XDR0.13For CH2 sending data<br>                                                                                                    | ХА           | R0.10            | For CH2 receiving data<br>XA (R0.10) turns on only when parity error occurs in received data.                 |  |  |  |  |
| XCFor CH2 receiving data<br>XC (R0.12) turns on when message length error occurs in received<br>data.XDR0.13For CH2 sending data<br>XD (R0.13) turns on when message length error occurs in sending<br>                                                                                                    | ХВ           | R0.11            | <b>For CH2 receiving data</b> XB (R0.11) turns on when the received data buffer is full.                      |  |  |  |  |
| XD     R0.13     For CH2 sending data<br>XD (R0.13) turns on when message length error occurs in sending<br>data.       XE     R0.14     For SCU operation ready indication<br>XE (R0.14) turns on when SCU initialization completes.                                                                                                    | хс           | R0.12            | <b>For CH2 receiving data</b><br>XC (R0.12) turns on when message length error occurs in received<br>data.    |  |  |  |  |
| XE     R0.14     For SCU operation ready indication<br>XE (R0.14) turns on when SCU initialization completes.                                                                                                    | XD           | R0.13            | For CH2 sending data<br>XD (R0.13) turns on when message length error occurs in sending<br>data.              |  |  |  |  |
| VE D0.15 Universit                                                                                                    | XE           | R0.14            | For SCU operation ready indication<br>XE (R0.14) turns on when SCU initialization completes.                  |  |  |  |  |
| AF NU.15 UNUSED                                                                                                    | XF           | R0.15            | Unused                                                                                                    |  |  |  |  |

**NOTE** See *"Timing for Sending and Receiving" on page 25* for detailed information.

| Input signal |                  |                                                                                                    |
|--------------|------------------|----------------------------------------------------------------------------------------------------|
| N-series     | N-plus<br>series | Event                                                                                                    |
| Y10          | R1.0             | <b>For CH1 sending</b><br>Y10 (R1.0) turns on when sending data is written to shared memory.<br>Turn off Y10 (R1.0) when X0 (R0.0) is turned on.                                                                    |
| Y11          | R1.1             | <b>For CH1 receiving</b><br>Y11 (R1.1) turns on when sending data is read from shared memory.<br>Turn off Y11 (R1.1) when X1 (R0.1) is turned off.                                                                  |
| Y12          | R1.2             | <b>For CH2 sending</b><br>Y12 (R1.2) turns on when sending data is written to shared memory.<br>Turn off Y12 (R1.2) when X2 (R0.2) is turned on.                                                                    |
| Y13          | R1.3             | <b>For CH2 receiving</b><br>Y13 (R1.3) turns on when sending data is read from shared memory.<br>Turn off Y13 (R1.3) when X3 (R0.3) is turned off.                                                                  |
| Y14          | R1.4             | Unused                                                                                                    |
| Y15          | R1.5             | Unused                                                                                                    |
| Y16          | R1.6             | Unused                                                                                                    |
| Y17          | R1.7             | Unused                                                                                                    |
| Y18          | R1.8             | <b>Data format setting of CH1</b><br>On for ASCII and Off for HEX (Binary) format                                                                                                    |
| Y19          | R1.9             | <b>Data format setting of CH2</b><br>On for ASCII and Off for HEX (Binary) format                                                                                                    |
| Y1A          | R1.10            | Unused                                                                                                    |
| Y1B          | R1.11            | Unused                                                                                                    |
| Y1C          | R1.12            | Unused                                                                                                    |
| Y1D          | R1.13            | <b>For software reset</b><br>SCU is initialized when Y1D (R1.13) is turned on.<br>Approx. 1msec after initialization completes, XE (R0.14) turns on.<br>Turn off Y1D (R1.13) immediately after XE (R0.14) turns on. |
| Y1E          | R1.14            | CH1<br>If Y1E (R1.14) is turned on before data send request turn in Y10<br>(R1.0), end code will not be transmitted.                                                                                                |
| Y1F          | R1.15            | CH2<br>If Y1F (R1.15) is turned on before data send request turn in Y12<br>(R1.2), end code will not be transmitted.                                                                                                |

**NOTE** Data error warning signals (X4 to XD, R0.4 to R0.13) turn off when SCU reset switch is pressed or normal data is received.

# NX70, NX700 PLC Installation Example

NX700 PLC system configuration is illustrated below.

In this case, the SCU is installed in slot no.4 and I/O units are installed in slot no. 0 to 3.

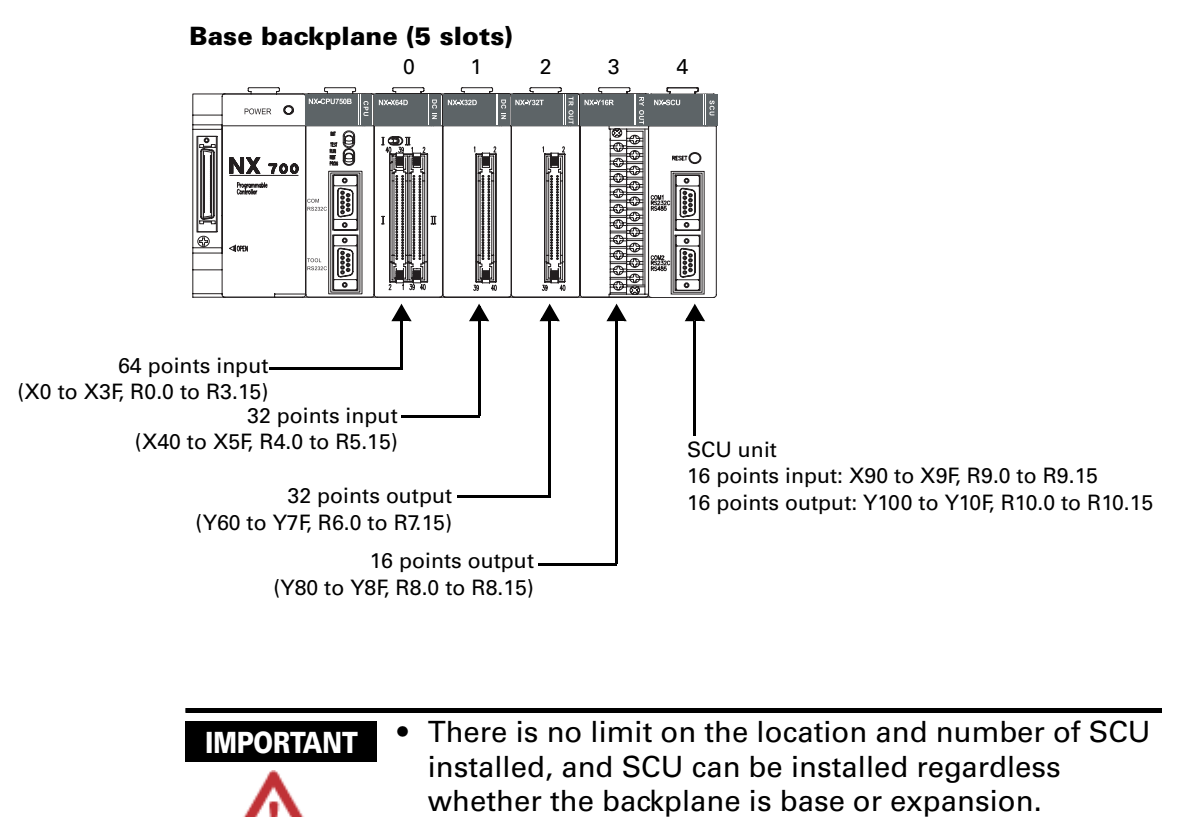

- When allocating I/O map with WinFPST, SCU is allocated as "16SX and 16SY".
- When allocating I/O map with WinGPC, SCU is allocated as "Both".

# **PLC Programming Examples**

#### Self-Test Program for WinFPST

Example of ladder program that performs self-loop at the SCU. Convenient program for self-test of the SCU.

#### **Operation description**

Send data from CH1 and receive it at CH2, and compare the sent and received data.

Send data from CH2 and receive it at CH1, and compare the sent and received data.

Y50 turns on when the compared data are not identical.

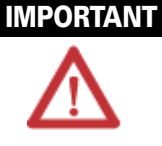

 Data WRITE method: WinFPST S/W → on-line → DT0, DT1 and DT5, DT6 at register monitoring. Then, verify data at each of DT10, DT11 and DT15, DT16. (See WinFPST S/W help for detailed information.)

- DIP SWITCH (DSW) setting must be identical at CH1 and CH2, and the setting is arbitrary.
- PLC system configuration example shows a NX700 PLC system (NX-CPU700, NX-CPU750A, B, C, or D), with a SCU installed in base backplane slot 3.
- Use 9-pin cable when RS232C communication checking at CH1 and CH2 of the SCU, and use 2-pin connection when RS485 communication checking. (See the wiring

#### System Configuration

Base backplane (5 slots)

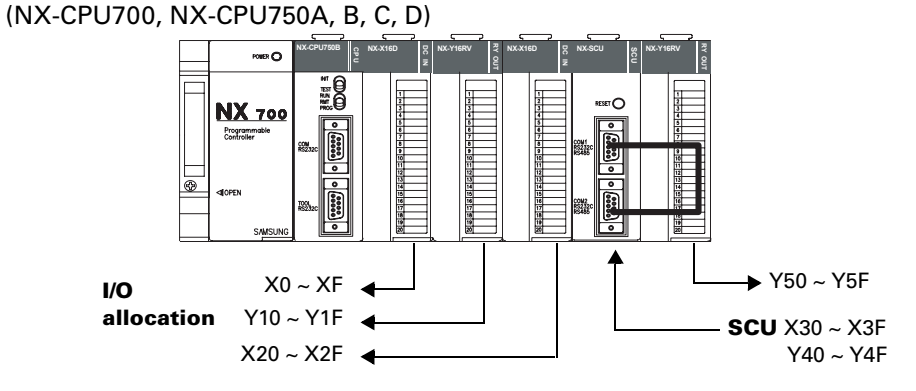

#### CH1 and CH2 PIN wiring diagram

For RS-232C communication checking

SCU (CH1)

#### SCU (CH2)

For RS-485 communication checking

| -         | (,       |        | -         | (,       |
|-----------|----------|--------|-----------|----------|
| PIN<br>NO | Mnemonic |        | PIN<br>NO | Mnemonic |
| 1         | FG       |        | 1         | FG       |
| 2         | SD       | k_     | 2         | SD       |
| 3         | RD       | $\sim$ | 3         | RD       |
| 4         |          |        | 4         |          |
| 5         | SG       |        | 5         | SG       |
| 6         |          |        | 6         |          |
| 7         |          |        | 7         |          |
| 8         |          |        | 8         |          |
| 9         |          |        | 9         |          |
|           |          | •      |           |          |

| S         | CU (CH1) | S         | CU (CH2) |
|-----------|----------|-----------|----------|
| PIN<br>NO | Mnemonic | PIN<br>NO | Mnemonic |
| 1         |          | 1         |          |
| 2         |          | 2         |          |
| 3         |          | 3         |          |
| 4         |          | 4         |          |
| 5         |          | 5         |          |
| 6         | 485-     | 6         | 485-     |
| 7         | 485+     | 7         | 485+     |
| 8         |          | 8         |          |
| 9         |          | 9         |          |

#### Sequence Program - ASCII format self-test ladder program (for WinFPST)

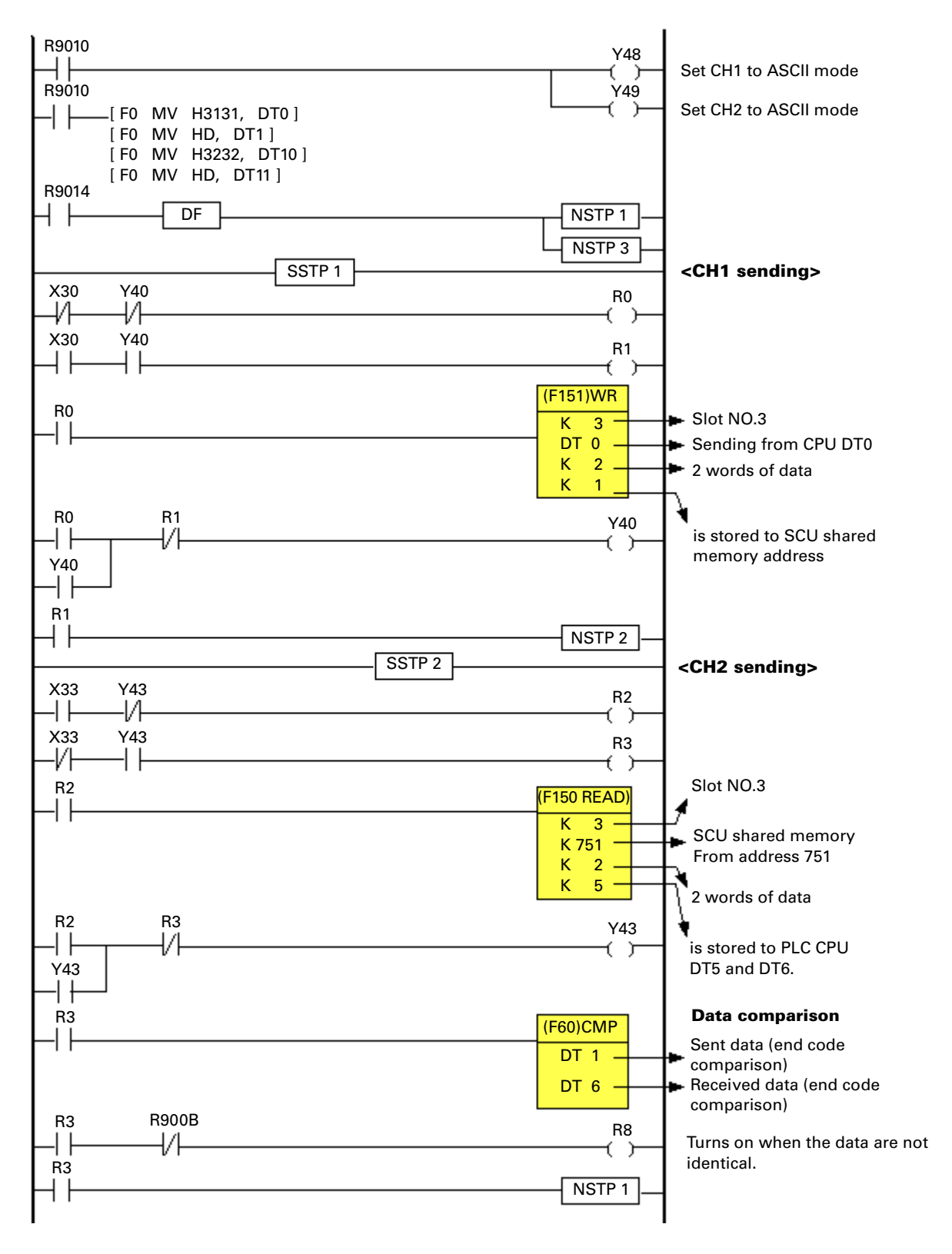

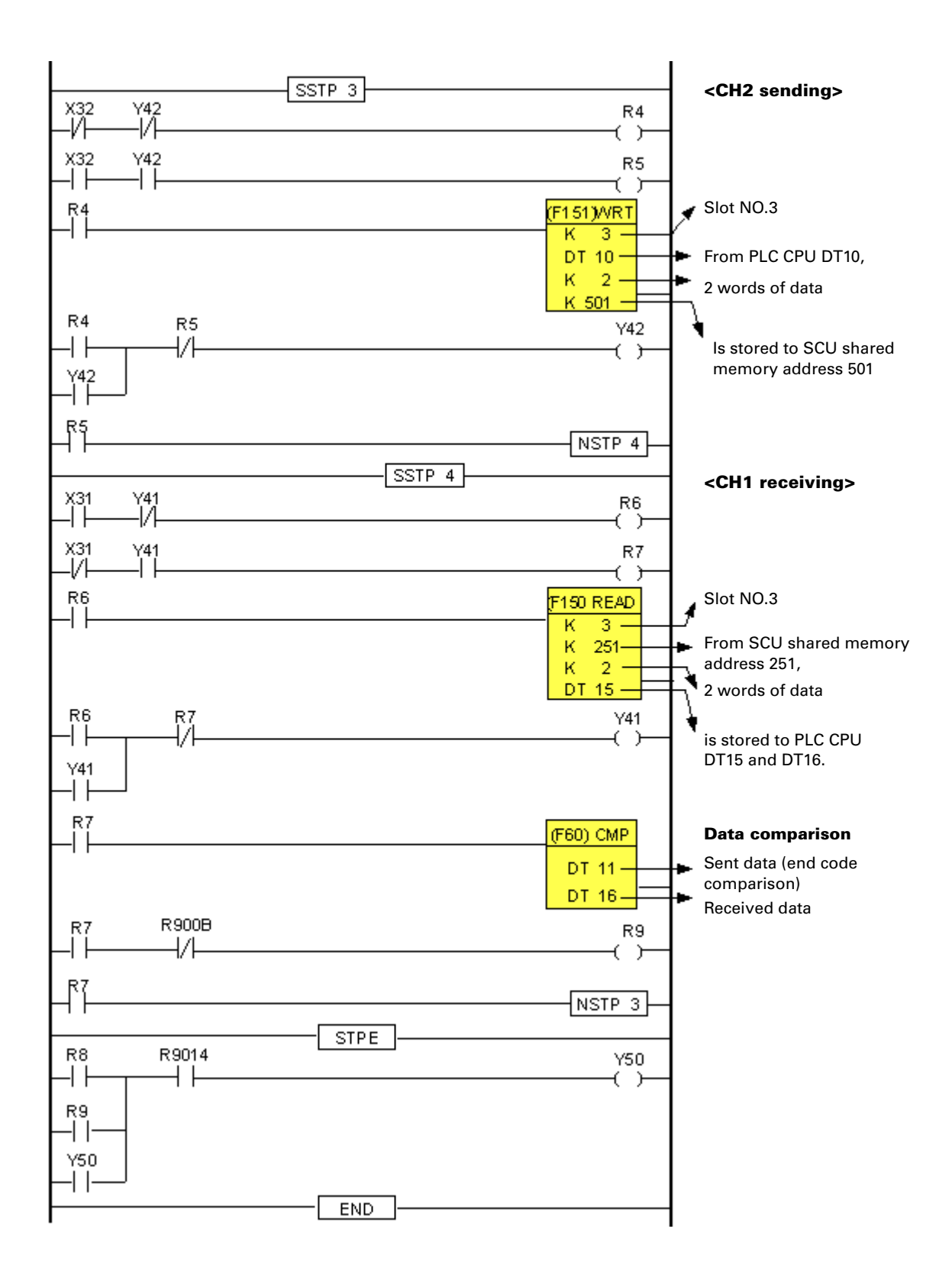

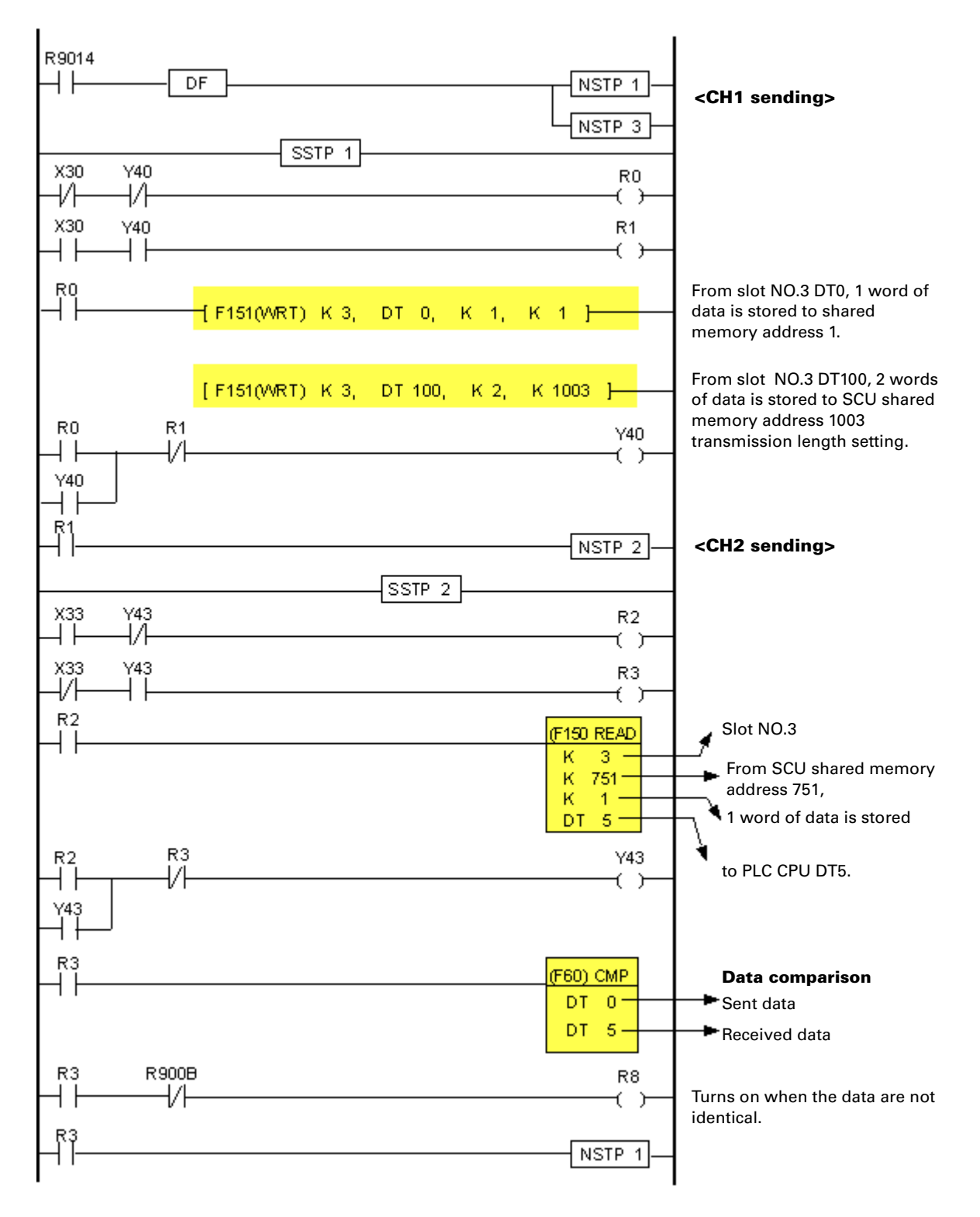

# Sequence program - HEX format self-test ladder program (for WinFPST)

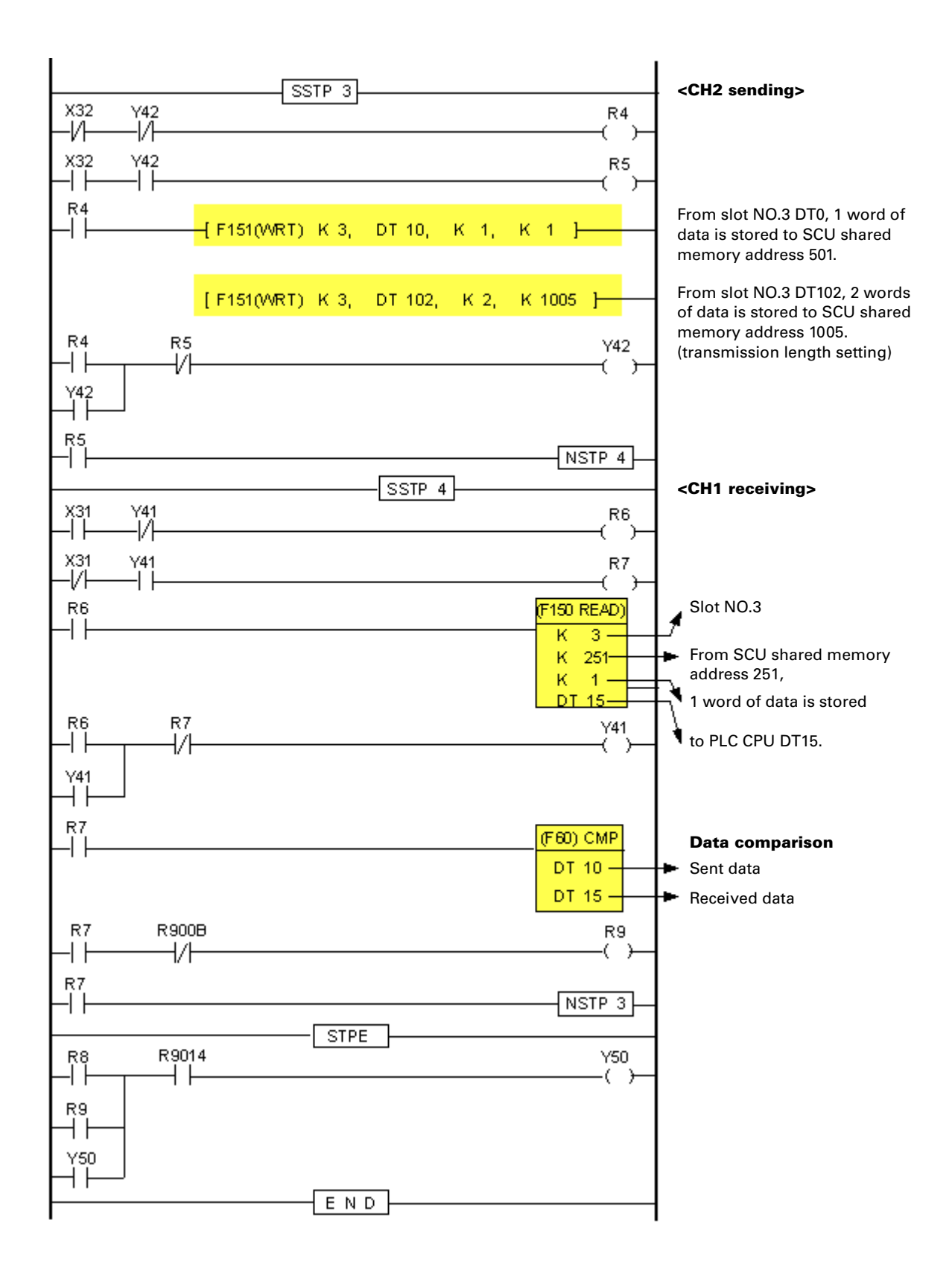

#### Self-Test Program for WinGPC

Example of ladder program that performs self-loop at the SCU. Convenient program for self-test of the SCU.

#### **Operation description**

Send data from CH1 and receive it at CH2, and compare the sent and received data.

Send data from CH2 and receive it at CH1, and compare the sent and received data.

R5.0 turns on when the compared data are not identical.

- Write 2-byte data( includes end code "CR") into W0 and W10 before program execution.
  - The data is written using by WinGPC S/W.
  - PLC system configuration example shows a NX700 PLC system (NX-CPU700p), with a SCU installed in base backplane slot 3.
  - Used the same DIP Switch setting for both Ch1 and

#### System Configuration

(NX-CPU700p)

Base backplane (5 slots)

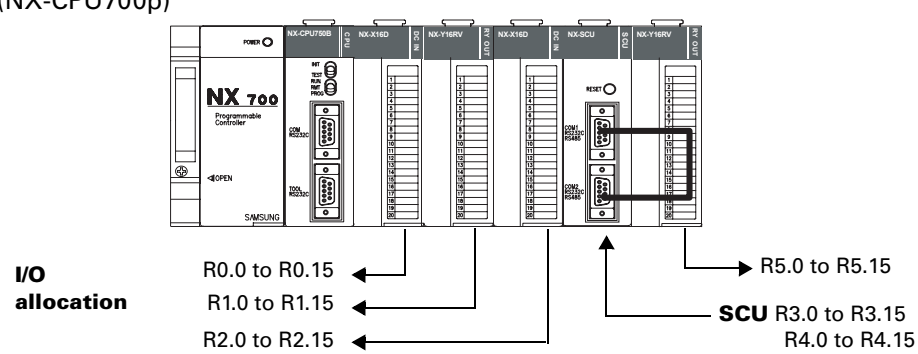

#### CH1 and CH2 PIN wiring diagram

For RS-232C communication checking

For RS-485 communication checking

| SCU (CH1) |          |        | SCU (CH2) |          | SCU (CH1) |          |  | SCU (CH2) |          |
|-----------|----------|--------|-----------|----------|-----------|----------|--|-----------|----------|
| PIN<br>NO | Mnemonic |        | PIN<br>NO | Mnemonic | PIN<br>NO | Mnemonic |  | PIN<br>NO | Mnemonic |
| 1         | FG       |        | 1         | FG       | 1         |          |  | 1         |          |
| 2         | SD       |        | 2         | SD       | 2         |          |  | 2         |          |
| 3         | RD       | $\sim$ | 3         | RD       | 3         |          |  | 3         |          |
| 4         |          |        | 4         |          | 4         |          |  | 4         |          |
| 5         | SG       |        | 5         | SG       | 5         |          |  | 5         |          |
| 6         |          |        | 6         |          | 6         | 485-     |  | 6         | 485-     |
| 7         |          |        | 7         |          | 7         | 485+     |  | 7         | 485+     |
| 8         |          |        | 8         |          | 8         |          |  | 8         |          |
| 9         |          |        | 9         |          | 9         |          |  | 9         |          |
|           |          | -      |           |          |           |          |  |           |          |

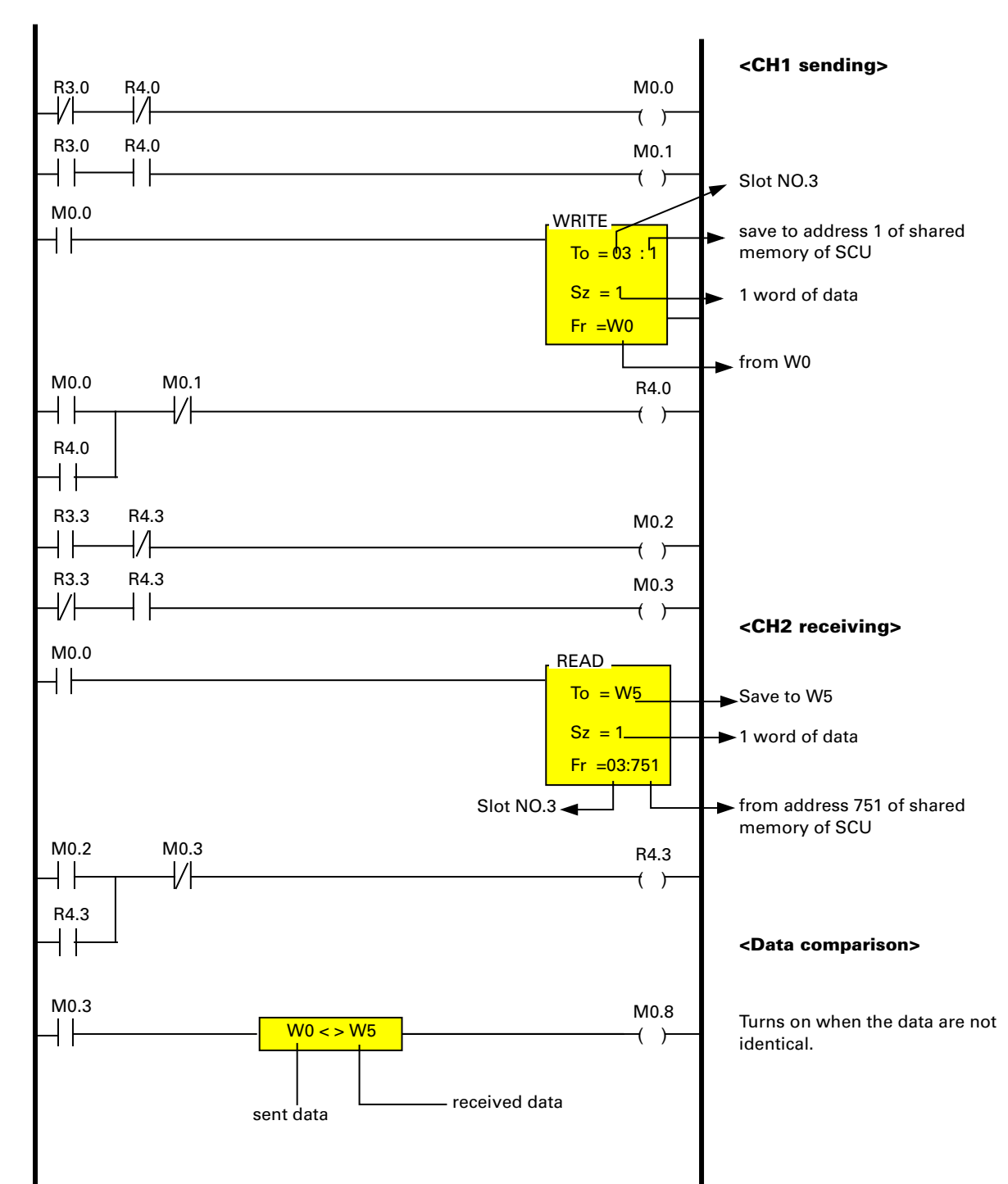

Sequence Program - ASCII format self-test ladder program (for WinGPC)

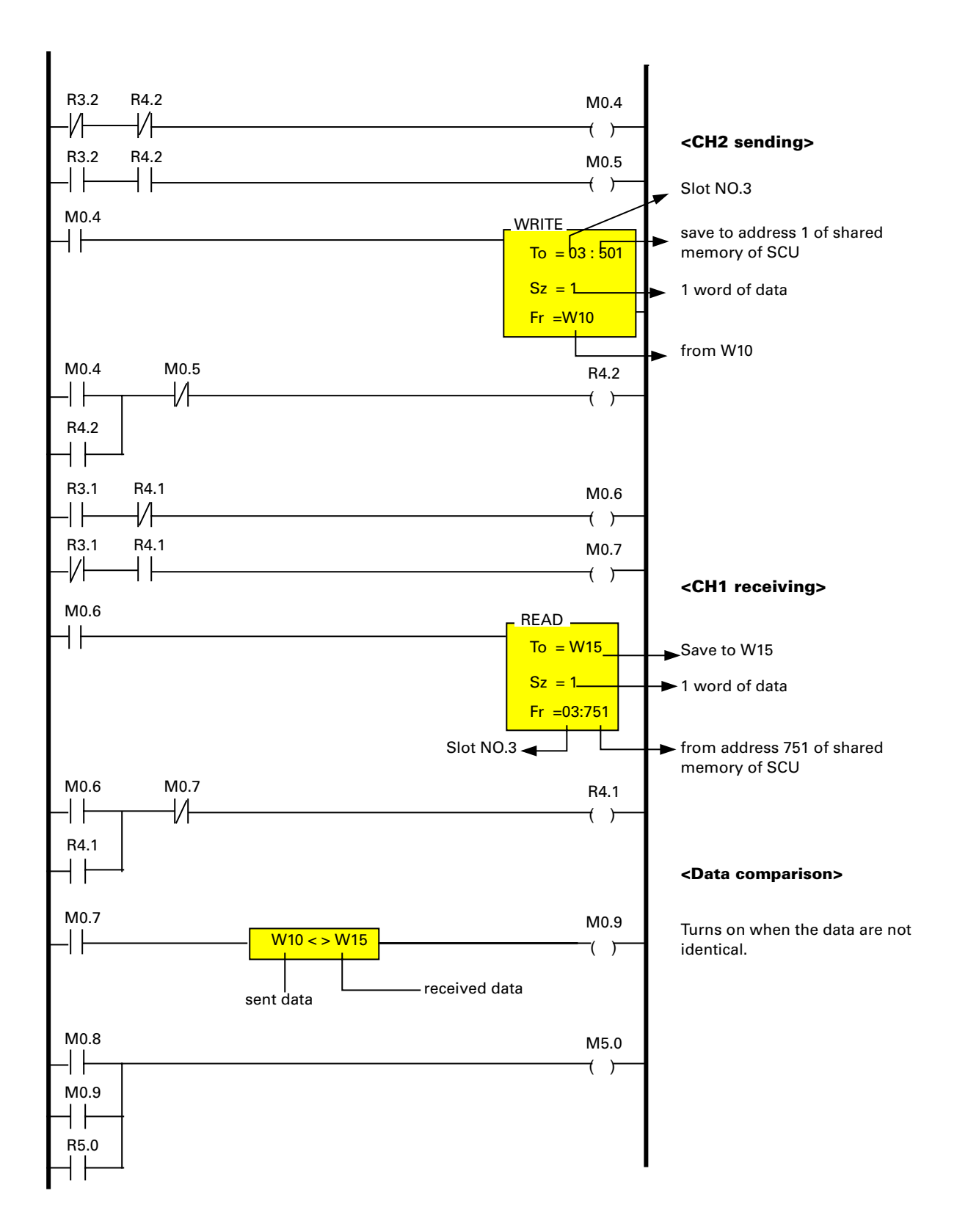

#### **Example of Using a Barcode Reader for WinFPST**

Connect a barcode reader to SCU CH1. (ex. Barcode reader: (Japan) TOKEN THLS-6300)

Read barcode information and store it to PLC.

#### **Operation description**

Read the information at the barcode reader connected to CH1 and store it to from PLC DT100.

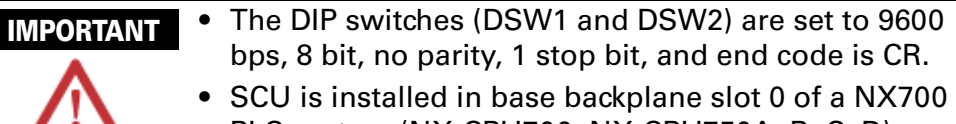

- PLC system (NX-CPU700, NX-CPU750A, B, C, D).
- Connect SCU CH1 and barcode reader with 9-pin cable.

#### SCU DIP switch (CH1) settings

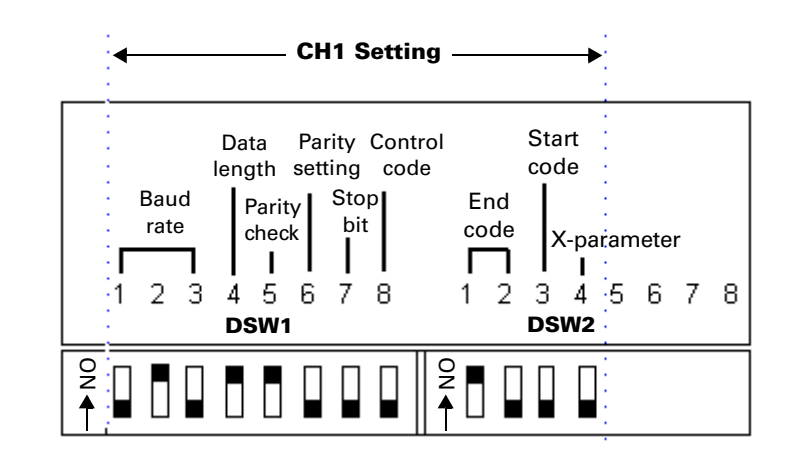

#### NX700 System Configuration

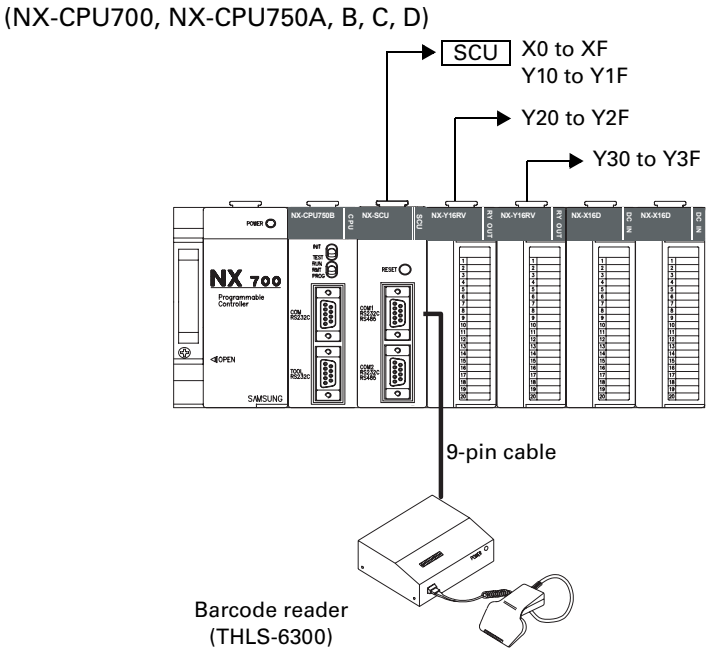

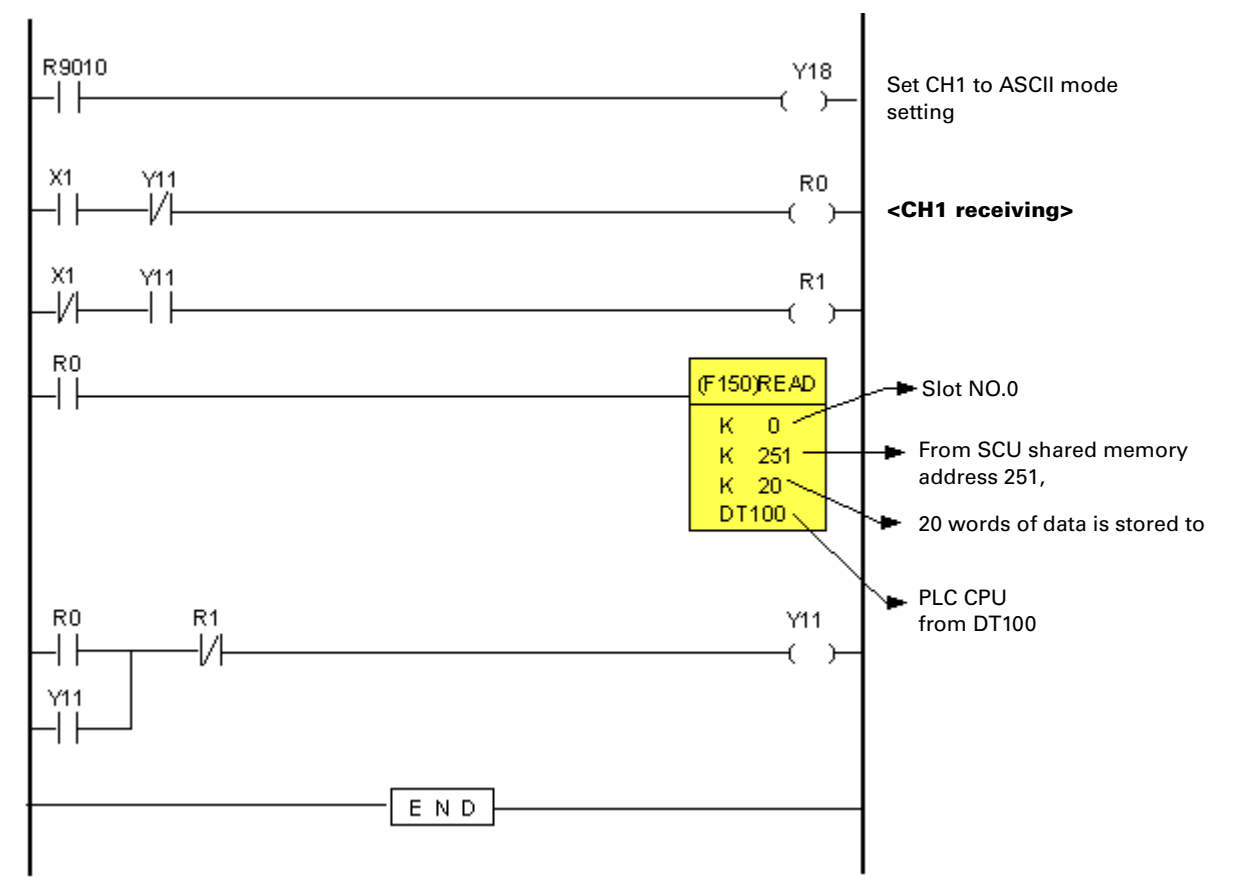

# Sequence Program – Ladder program example for using a barcode reader (for WinFPST)

#### Example of Using a Barcode Reader for WinGPC

Connect a barcode reader to SCU CH1. (ex. Barcode reader: (Japan) TOKEN THLS-6300)

Read barcode information and store it to PLC.

#### **Operation description**

Read the information at the barcode reader connected to CH1 and store it to from PLC DT100.

• The DIP switches (DSW1 and DSW2) are set to 9600 bps, 8 bit, no parity, 1 stop bit, and end code is CR.

- $\square$
- SCU is installed in base backplane slot 0 of a NX700 PLC system (NX-CPU700p).
- Connect SCU CH1 and barcode reader with 9-pin cable.

#### SCU DIP switch (CH1) settings

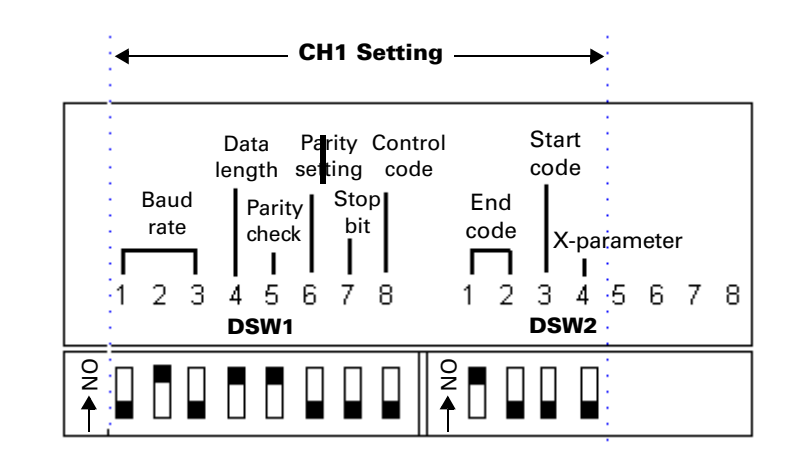

NX700 System Configuration

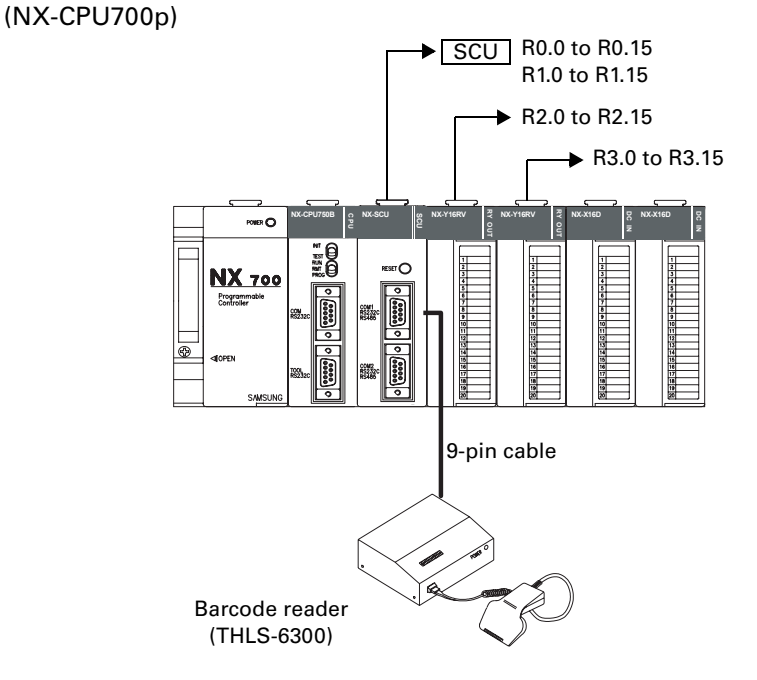

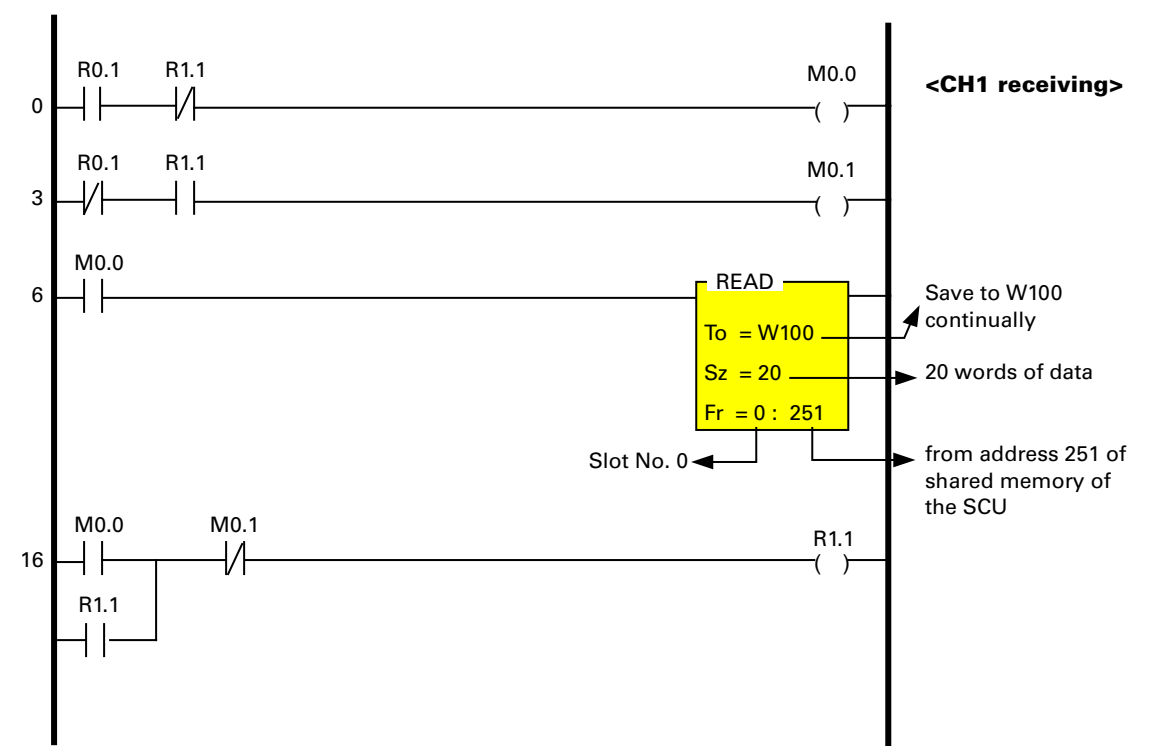

# Sequence Program – Ladder program example for using a barcode reader (for WinGPC)

## Troubleshooting

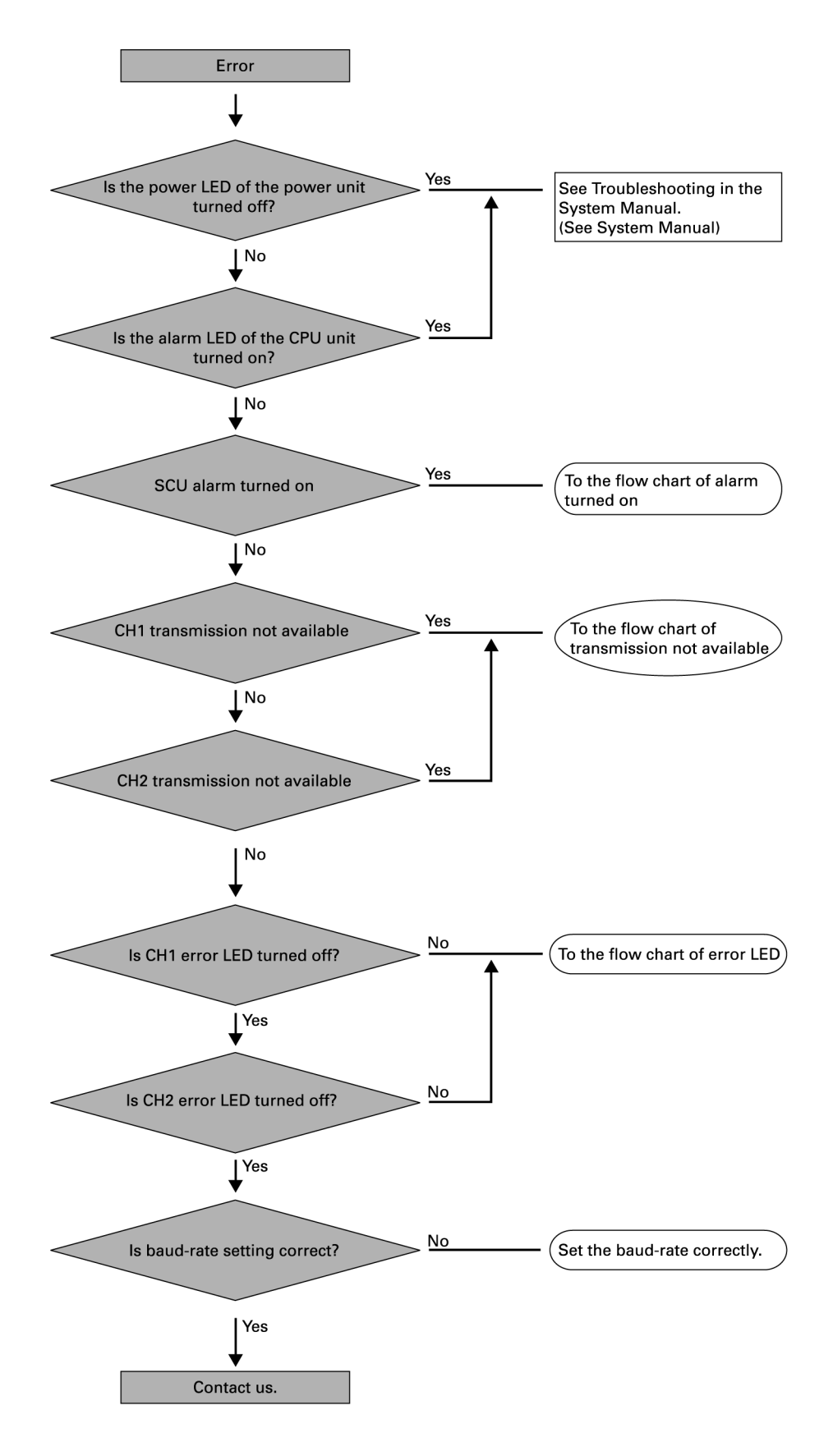

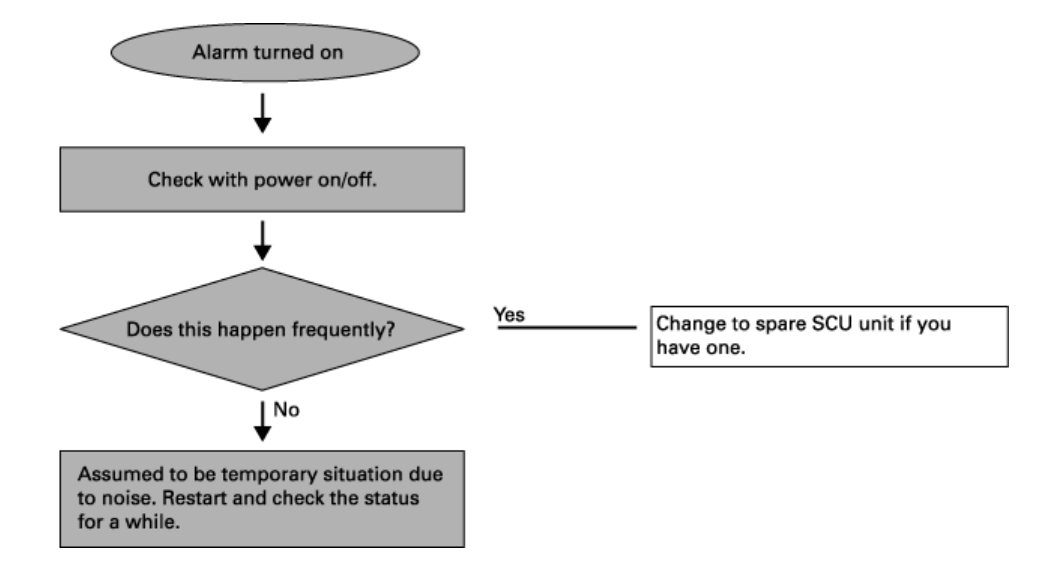

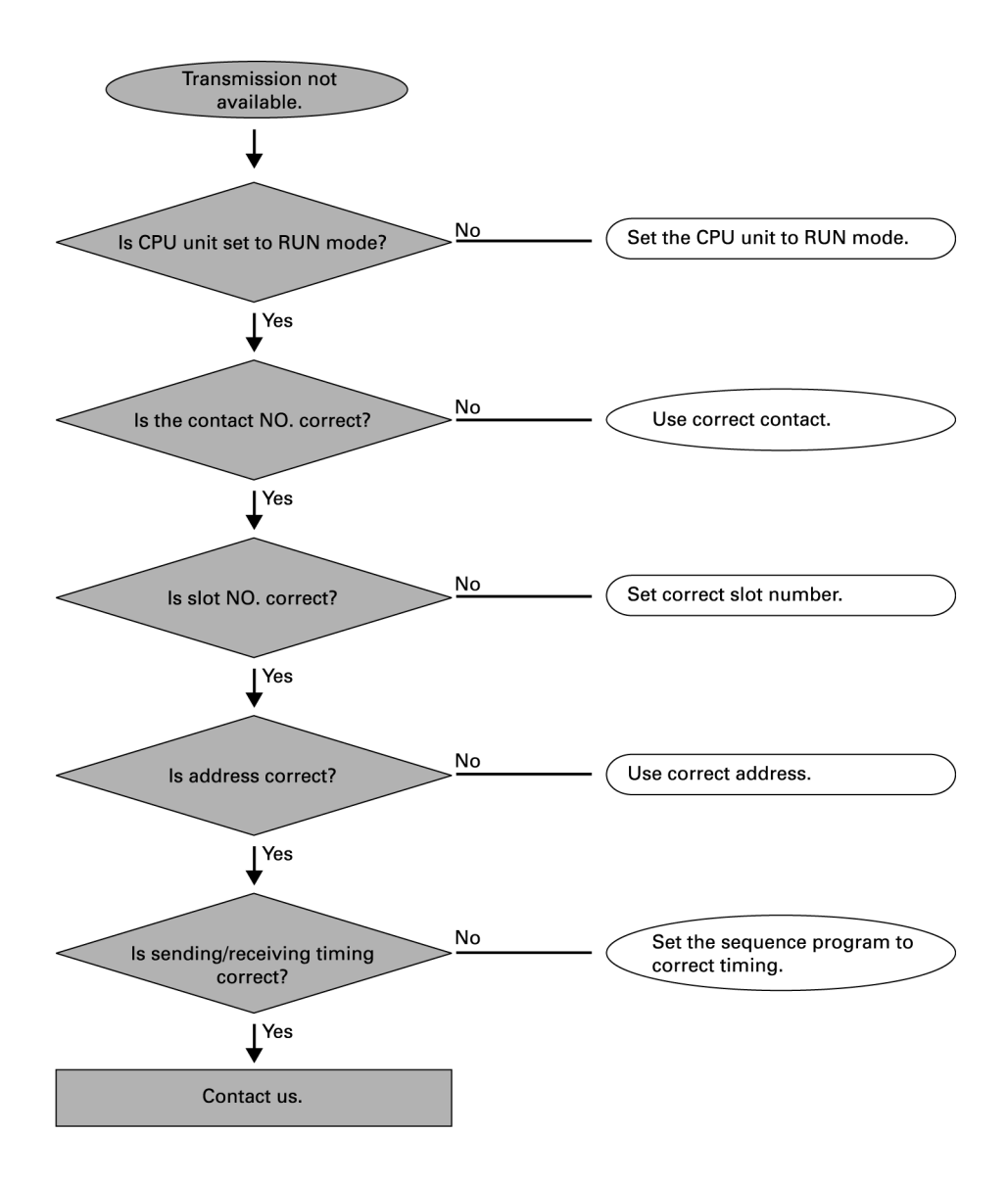

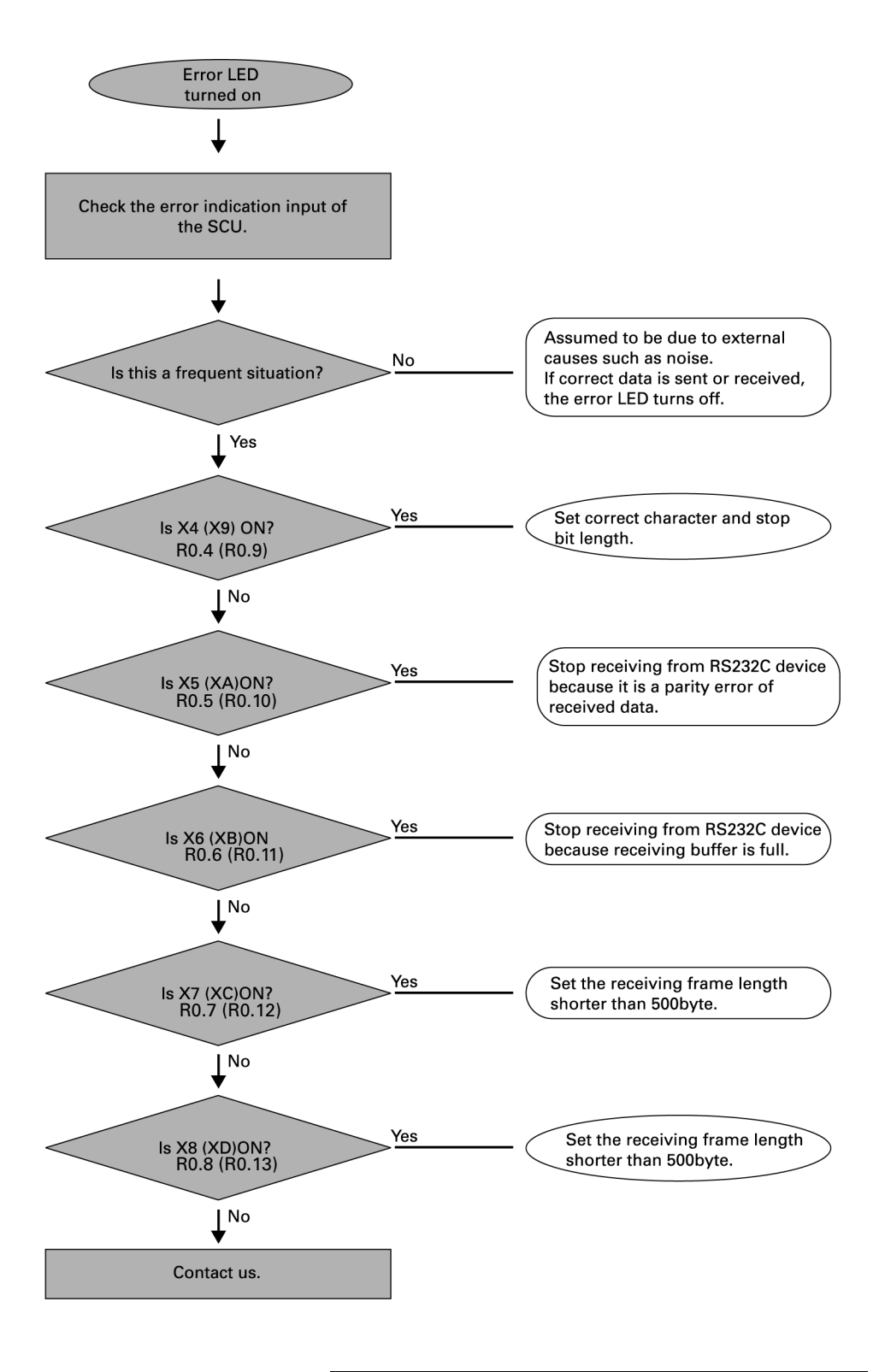

The SCU is mounted in slot 0, and the contact number in ( ) is the contact number of CH2 error indication.

# **Product Dimensions and Installation**

# **NX700 PLC Product Dimensions**

#### **System Dimensions (mm)**

А

В

-X32D

~ O

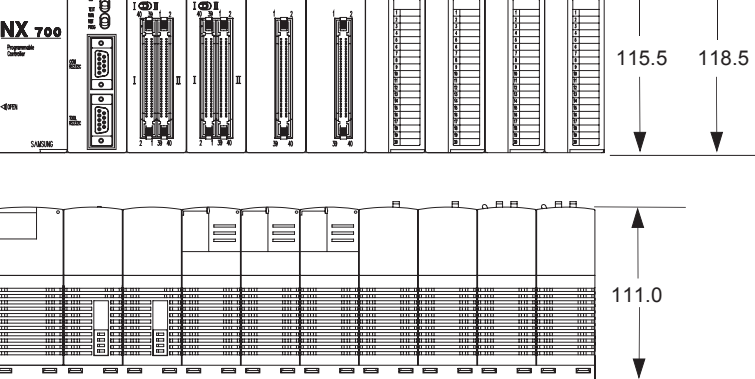

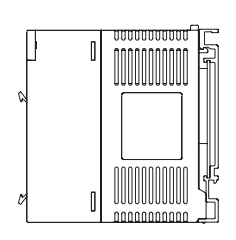

|              | Dimensions |       |  |
|--------------|------------|-------|--|
| Slot Types   | Α          | В     |  |
| 3-slot type  | 205.0      | 183.8 |  |
| 5-slot type  | 276.0      | 254.2 |  |
| 8-slot type  | 381.0      | 359.8 |  |
| 10-slot type | 452.0      | 430.2 |  |
| 12-slot type | 522.0      | 500.6 |  |

#### **Motherboard Installation Diagram (mm)**

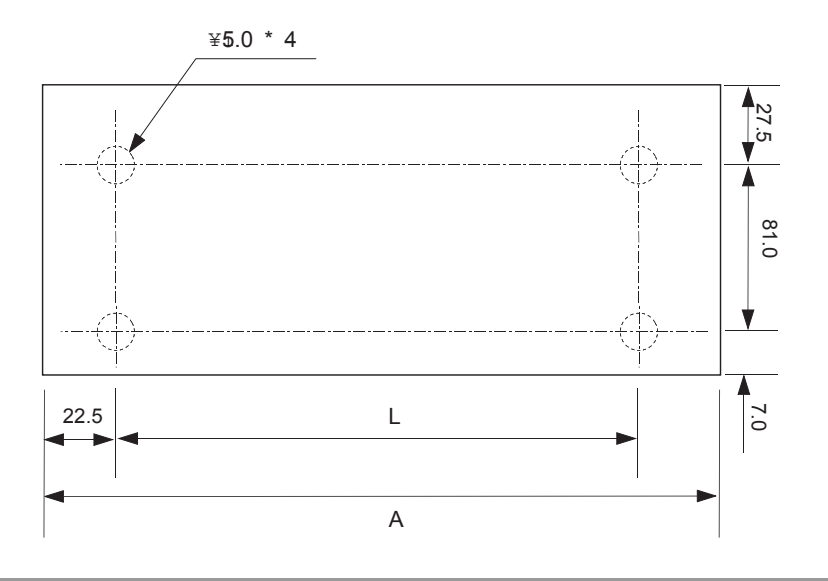

|              | unit (mm) |       |  |  |
|--------------|-----------|-------|--|--|
| SLOT         | Α         | L     |  |  |
| 3-slot type  | 205.0     | 153.8 |  |  |
| 5-slot type  | 276.0     | 224.2 |  |  |
| 8-slot type  | 381.0     | 329.8 |  |  |
| 10-slot type | 452.0     | 400.2 |  |  |
| 12-slot type | 522.0     | 470.6 |  |  |

### CPU, I/O, Module Dimensions (mm)

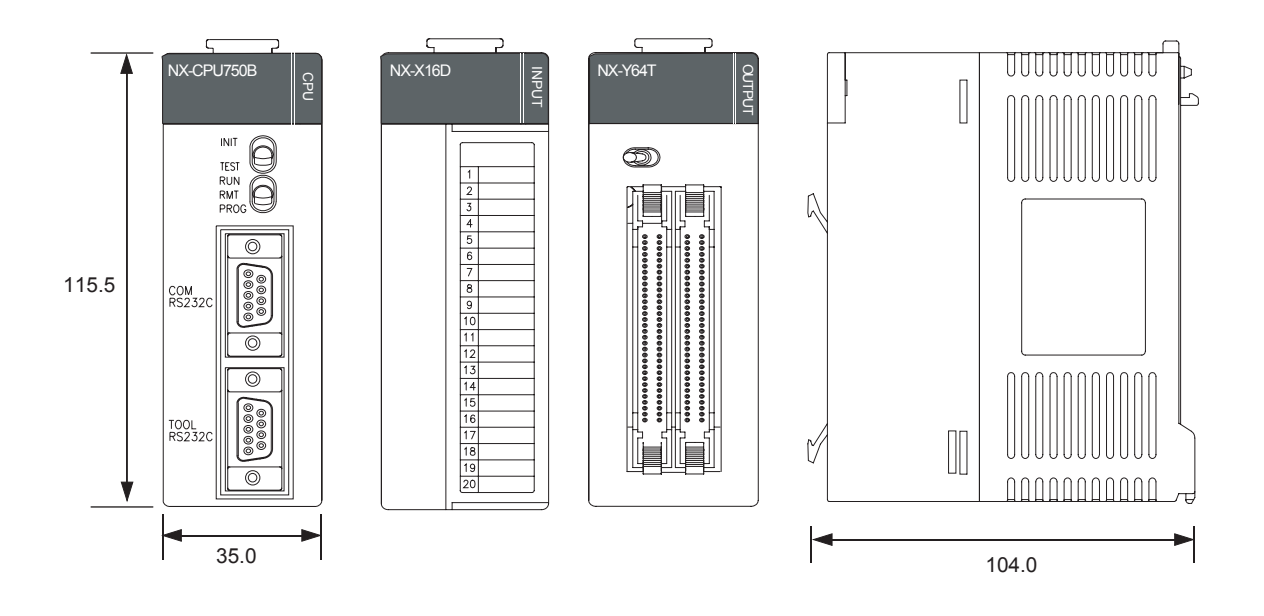

SCU Unit and Special Unit Dimensions (mm)

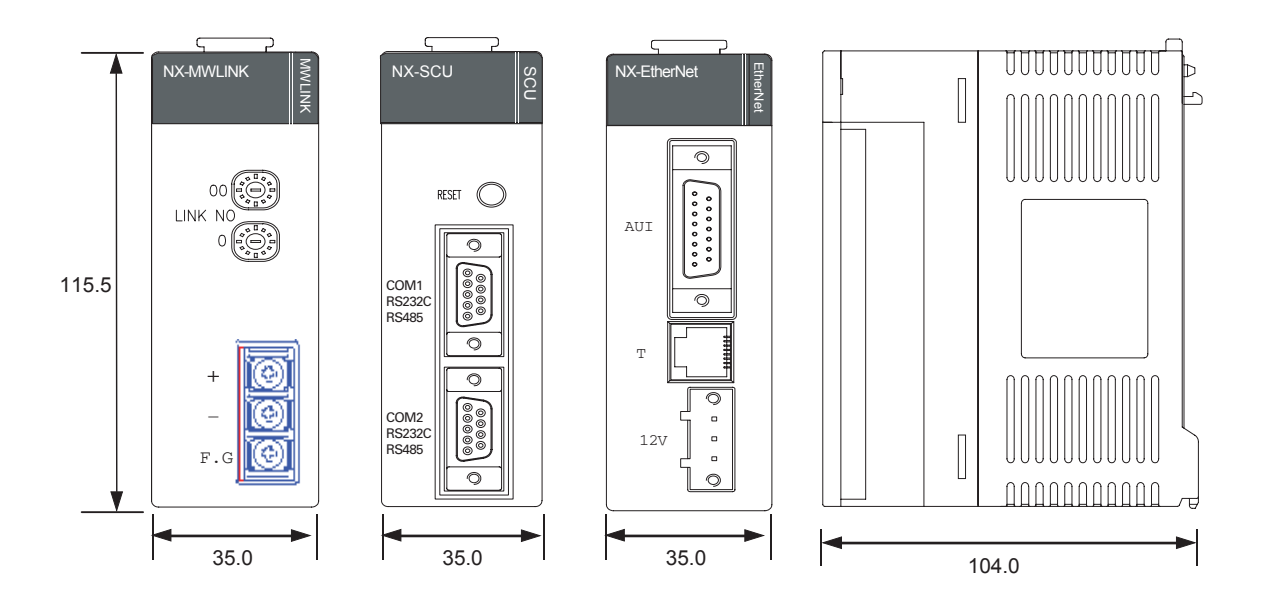

# **NX70 PLC Product Dimensions**

### System Dimensions (mm)

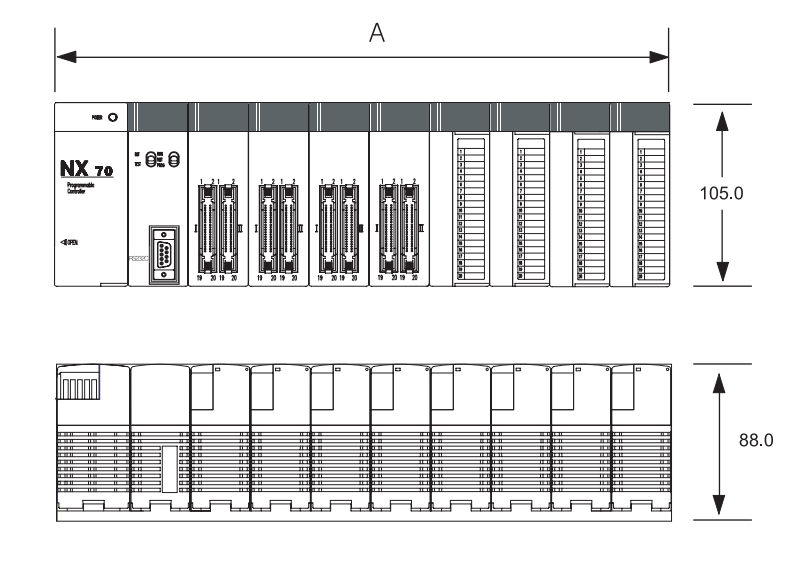

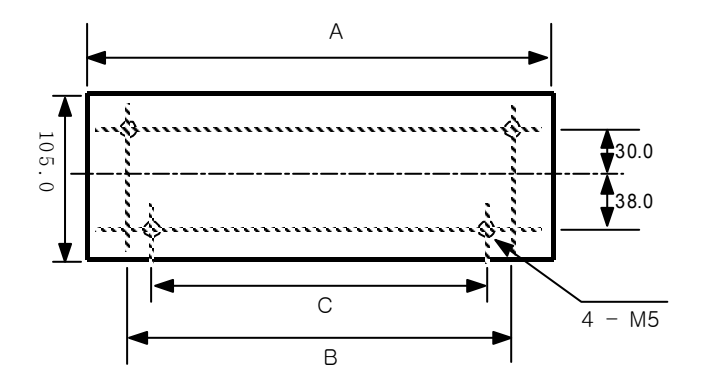

unit (mm)

| Slot Types   | Catalog Number | Dimensions (A) | Dimensions (B) | Dimensions (C) |
|--------------|----------------|----------------|----------------|----------------|
| 2-slot type  | NX70-BASE02    | 149.5          | 129.5          | 115.5          |
| 3-slot type  | NX70-BASE03    | 185.0          | 165.0          | 151.0          |
| 5-slot type  | NX70-BASE05    | 256.0          | 236.0          | 222.0          |
| 6-slot type  | NX70-BASE06    | 291.5          | 271.5          | 257.5          |
| 8-slot type  | NX70-BASE08    | 362.5          | 342.5          | 328.5          |
| 10-slot type | NX70-BASE10    | 398.0          | 378.0          | 364.0          |
| 12-slot type | NX70-BASE12    | 433.5          | 413.5          | 399.5          |

# **Power Unit Dimensions(mm)**

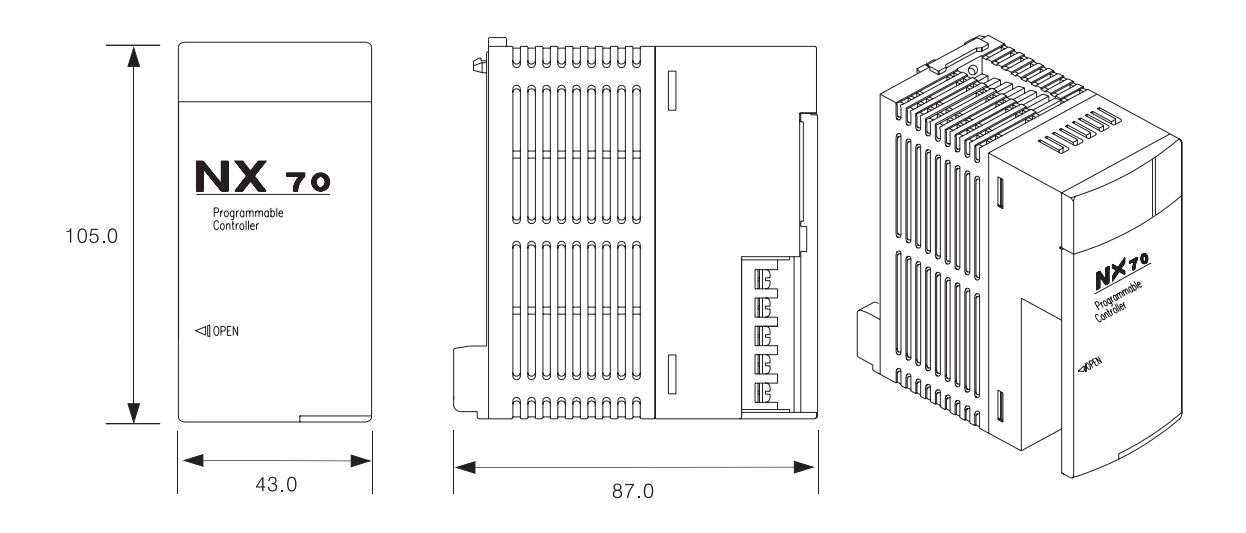

# **CPU, I/O, Special Unit Dimensions (mm)**

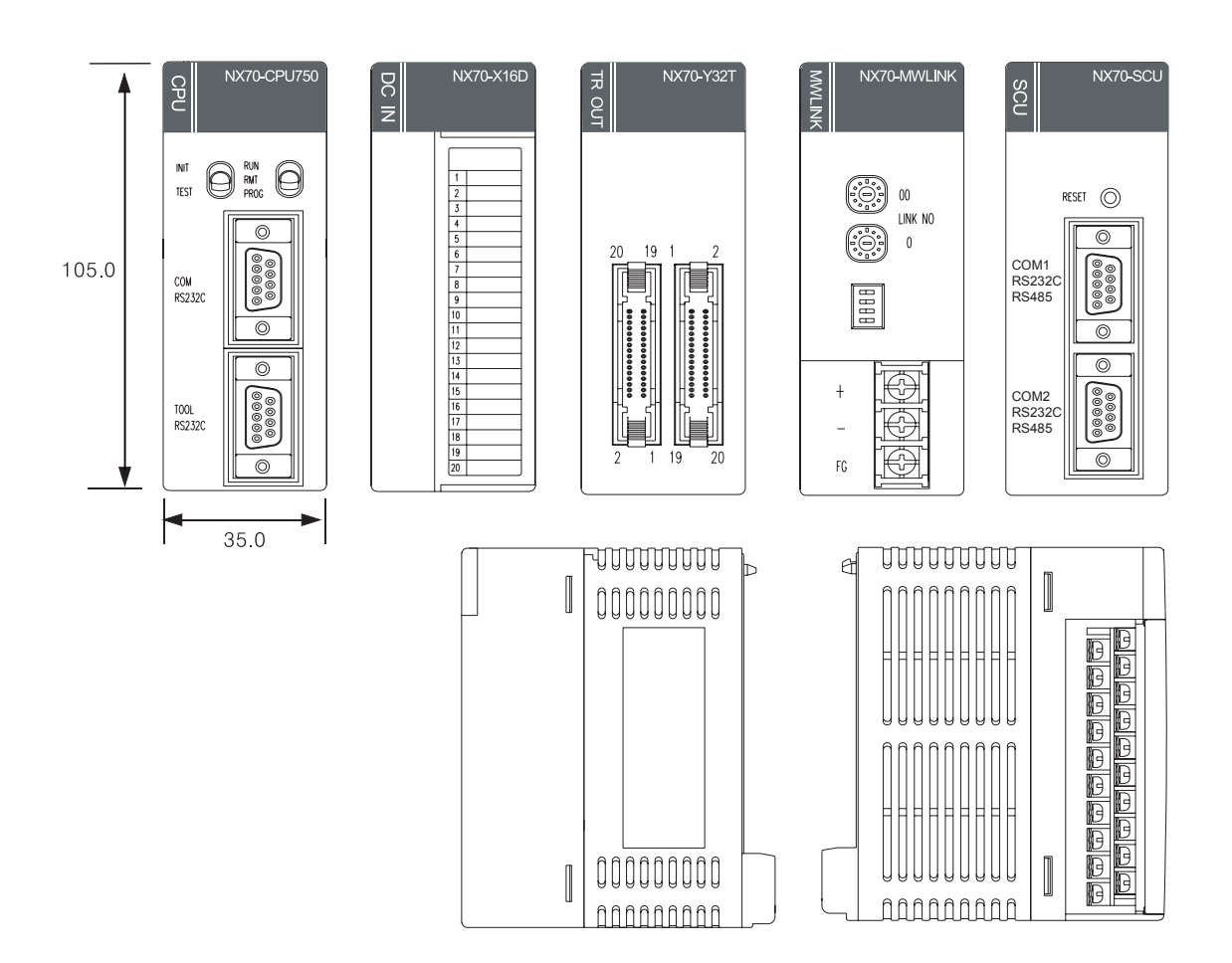

# Installation

#### Installation

 Insert the module holding projector of the module into the module holding groove on the backplane.

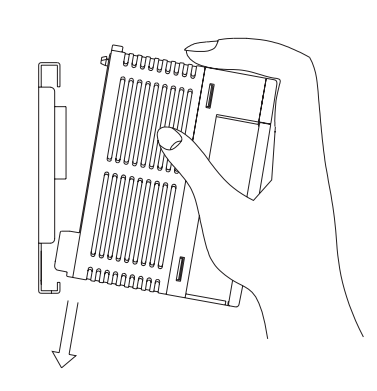

2. Push the top of the module toward the backplane until it is clamped in place.

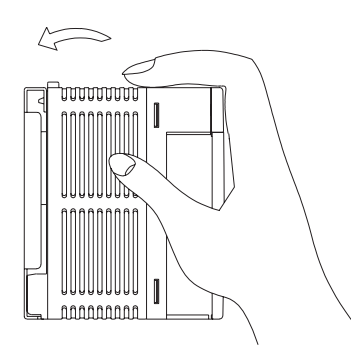

3. Ensure that the module is in place onto the backplane, and then fasten the screw using a screwdriver.

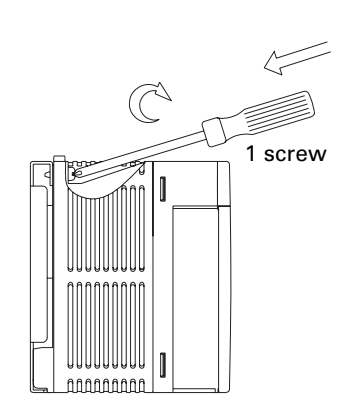

#### Removal

1. Unfasten the screw that holds the module in place using a screwdriver.

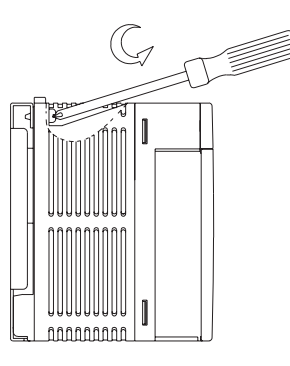

2. Hold on pressing the locking button on the edge of the top side of the module, and pull the module from the backplane.

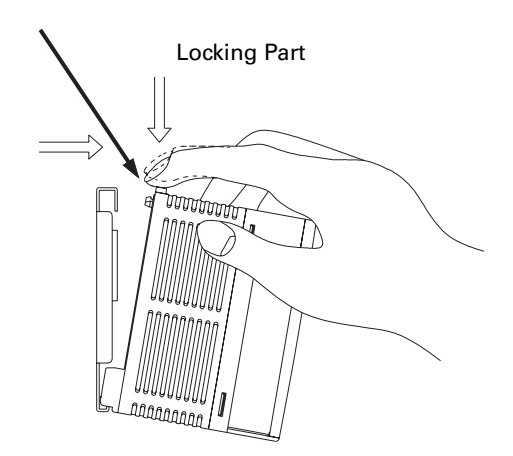

www.samsungautomation.co.kr

#### **Rockwell Samsung Automation**

447-6, Gongse-Ri, Giheung-Eup, Youngin-City, Gyeonggi-Do, South Korea, 449-902 Tel: 82-31-280-4700 Fax: 82-31-280-4900

#### **Technical Support**

Export Sales Team Tel: 82-31-280-4768 Fax: 82-31-280-4900

Trademarks not belonging to Rockwell Samsung Automation are property of their respective companies.

Publication RSA-NX700-UM009B-EN-P - July 2005 Supersedes Publication RSA-NX700-UM009A-EN-P - March 2005

Copyright  $\textcircled{\sc c}$  2005 Rockwell Samsung Automation. All rights reserved. Printed in Korea.